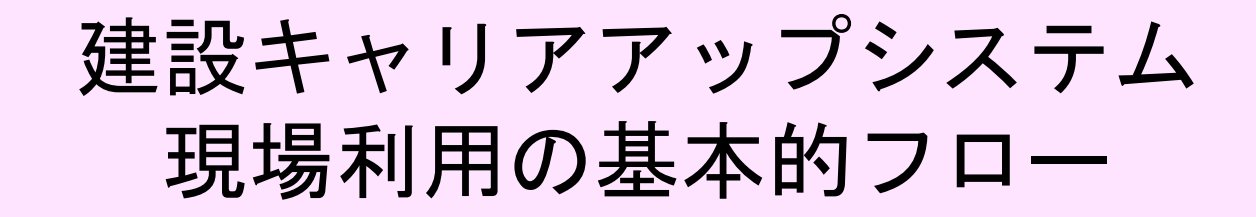

一般財団法人建設業振興基金(2021年11月1日作成) (国土交通省建設市場整備課 監修)

## 建設キャリアアップシステムの現場利用の基本的なフロー

- ◎ 元請事業者による現場登録(『現場·契約情報の登録』)と、現場入退場認識用デバイス(入退場デバイス)の検討・選択 元請事業者は現場登録(『現場·契約情報の登録』)を行うとともに、建レコ・カードリーダー、顔認証など、入退場デバイスの検討・選択を行います。
- (注) 現場登録に先立ち、「現場管理者」を選定し「現場管理者ID」を申請し取得しておき、現場登録時にこの現場管理者・IDを登録します。現場管理者は、最初のログイン時、ID 取得時に送付される「ID,初期パスワード」でログインすると、パスワードの変更を求められますので、「セキュリティコード」で変更してください。

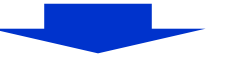

◎事業者による『施工体制登録』(1) 元請事業者による下請事業者への登録の呼びかけ(『招待』)

元請事業者は下請事業者に対して、当該事業者の施工体制への登録と、技能者の登録を呼びかけます(下請事業者の登録は、元請事業者からの「招 待」と下請事業者からの「承認」によって行われます)。

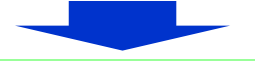

◎ 事業者による『施工体制登録』(2) 下請事業者による応答(『承認』)と技能者の登録(『施工体制技能者登録』) 下請事業者は元請事業者からの呼びかけ(「招待」)に対して「承認」を行います。

また、承認後、所属する技能者について、現場に入場する可能性のある技能者を選択して登録し、各人の編集ボタンから現場での「職種」「立場」等を確認・ 登録(施工体制技能者登録)します。

(注)下請事業者の「承認」がないと施工体制の登録が完了しませんのでご注意ください。システム上の電子的なやりとりで処理されますので事業者間の円滑な意思疎通に留意をお願いします。

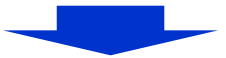

#### ◎元請事業者による現場での設営(建レコ・カードリーダー、顔認証、電話発信等の入退場デバイスの設置)

※「建レコ・カードリーダー」とは建レコというアプリをインストールしたパソコン、i-phone等に接続されたカードリーダーのことをいいます(詳細はP10を参照)。 ※「建レコ・カードリーダー」以外の入退場デバイスは認定API連携システム事業者との利用契約が別途必要になります(詳細はP4~P5を参照)。

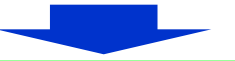

◎技能者による現場での就業履歴の蓄積

技能者は現場の入退場時に建レコ・カードリーダーへのカードタッチ等により就業履歴を蓄積します。現場で元請事業者が使用する入退場デバイスによって就業 履歴の蓄積方法が異なりますので、元請事業者の現場管理者などに確認するようにしてください。

◎ (事業者等の追加・変更がある場合) 『施工体制登録』の追加・変更、 『施工体制技能者登録』の追加・変更が必要です。 ※当初登録時、事業者IDが取得できていなかった事業者を施工体制に登録した場合、事業者IDを取得した時に自動で更新されるわけではありませんので、再度登録 が必要です。

#### CCUSの現場利用の基本的なフロー

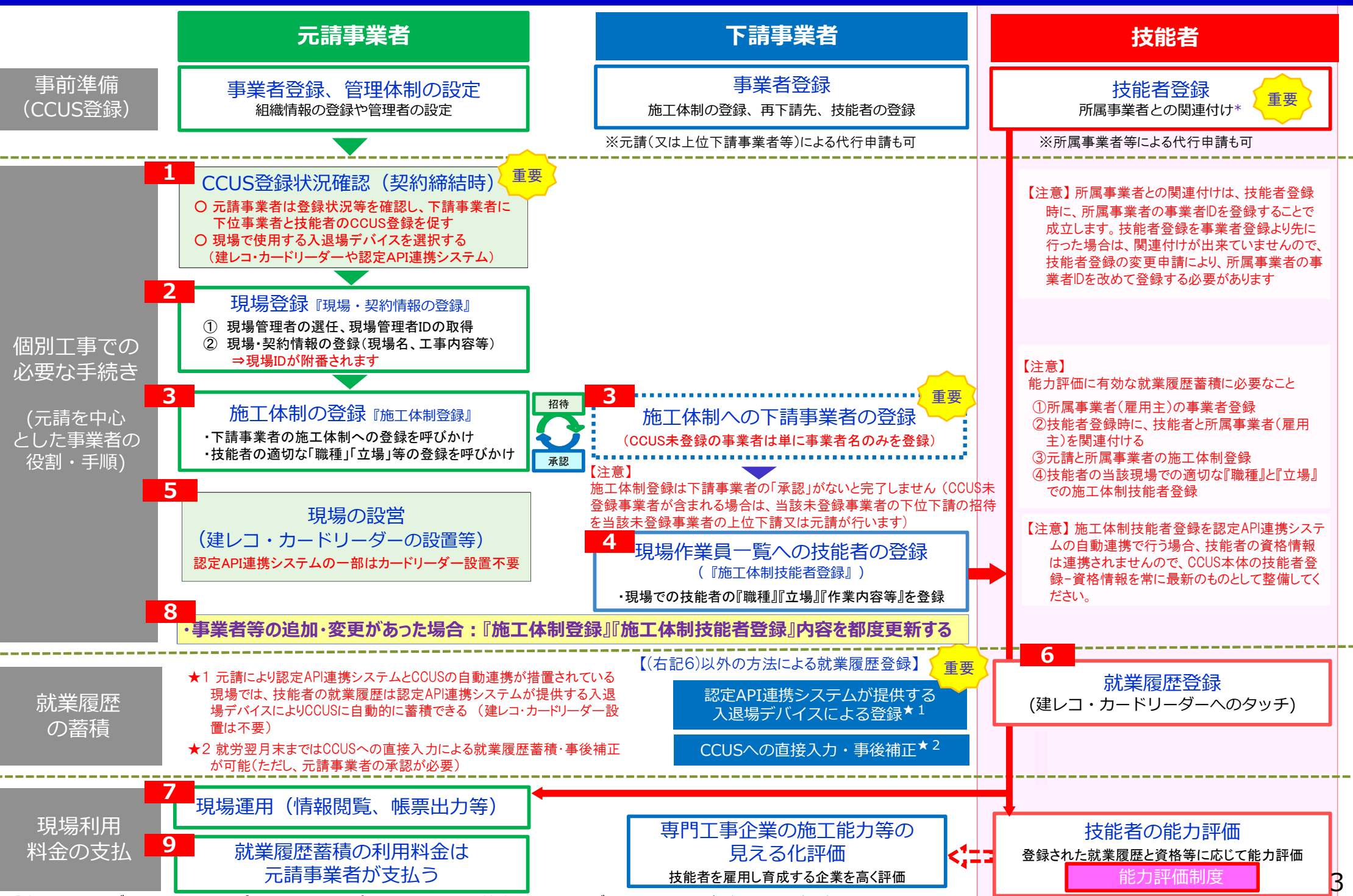

※「建レコ・カードリーダー」とは建レコというアプリをインストールしたパソコン、i-phone等に接続されたカードリーダーのことをいいます(詳細はP10を参照)。

○CCUSで利用できる入退場デバイスには、①就業履歴登録アプリ「建レコ」と接続したカードリーダーによる方法と、②認定API連携システム<sup>※</sup>による方法があります。※「就業履歴データ登録標準API連携認定システム」

○認定API連携システムには、電話発信、顔認証、QRコードなど、システムごとに様々な方法があります。

(注) このほか、カードタッチを忘れた場合などに、就労翌月末まではCCUSへの直接入力・事後補正により就業履歴を登録できます。ただし、元請事業者の承認が必要です。

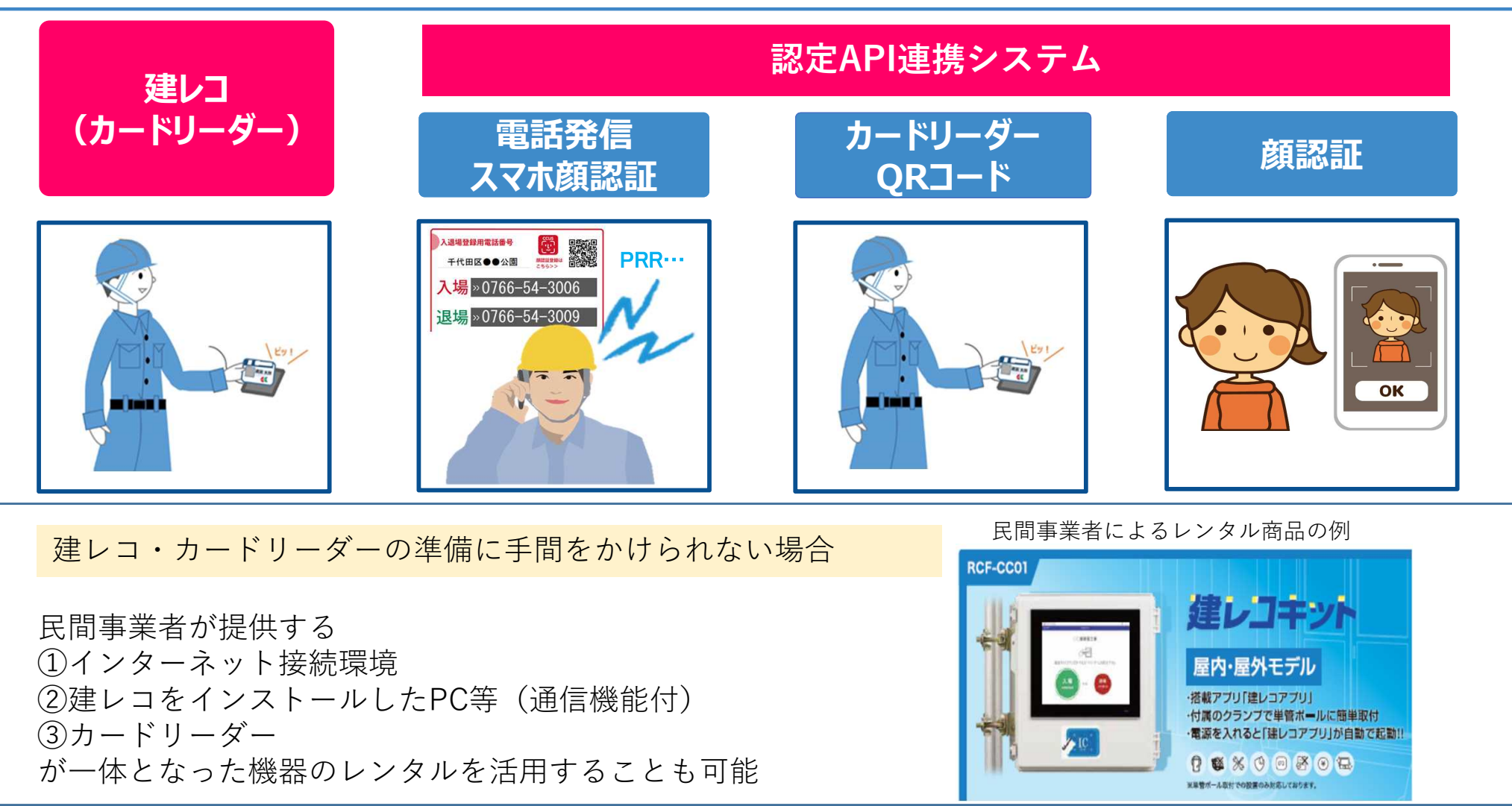

※「建レコ・カードリーダー」とは建レコというアプリをインストールしたパソコン、i-phone等に接続されたカードリーダーのことをいいます(詳細は P 10を参照)。

# **1** CCUSで利用可能な認定API連携システム

○認定API連携システムが導入されている現場では、技能者は、認定API連携システム事業者が提供する入退場デバイスを利用して CCUSにも就業履歴が自動的に蓄積することができます。

○認定API連携システムを利用するためには、CCUSの利用料とは別に当該システムの利用料が発生しますが、カードリーダーにカードタッ チする方法以外に、顔認証や電話発信等、様々な方法で就業履歴を蓄積することが可能です。

#### CCUSと連携している民間システム(認定API連携システム)

|   | システム名    | ベンダー名            | 機能         | 入退場デバイス(認識方法)               |
|---|----------|------------------|------------|-----------------------------|
| 1 | EasyPass | アートサービス          | 入場、退場      | カードリーダー                     |
| 2 | WIZDOM   | アウトソーシンク゛テクノロシ゛ー | 入場、退場      | カードリーダー、QRコード               |
| 3 | Buildee  | イーリハ゛ースト゛ットコム    | 入場、退場、施工体制 | カードリーダー、顔認証                 |
| 4 | ワイズワーク   | ヨコハマシステムス゛       | 入場、退場      | カードリーダー、QRコード、<br>UHFタグ、指静脈 |
| 5 | TcPass   | 東急建設             | 入場、退場      | カードリーダー、QRコード               |
| 6 | NEC      | 日本電気             | 入場、退場      | 顔認証                         |
| 7 | グリーンサイト  | MCデータプラス         | 入場、退場、施工体制 | カードリーダー、QRコード、<br>指静脈、顔認証   |
| 8 | キャリアリンク  | コムテックス           | 入場、退場、施工体制 | 電話発信、スマホ顔認証                 |

※認定API連携システムの利用可否については、元請毎、現場毎に異なることに留意。

※認定API連携システムは、作業員名簿等の安全書類作成機能など、CCUSとの連携以外にも様々な機能を持っている場合があります。

## 1 現場に機器を設置しない、技能者の携帯電話やスマホによる入退場登録

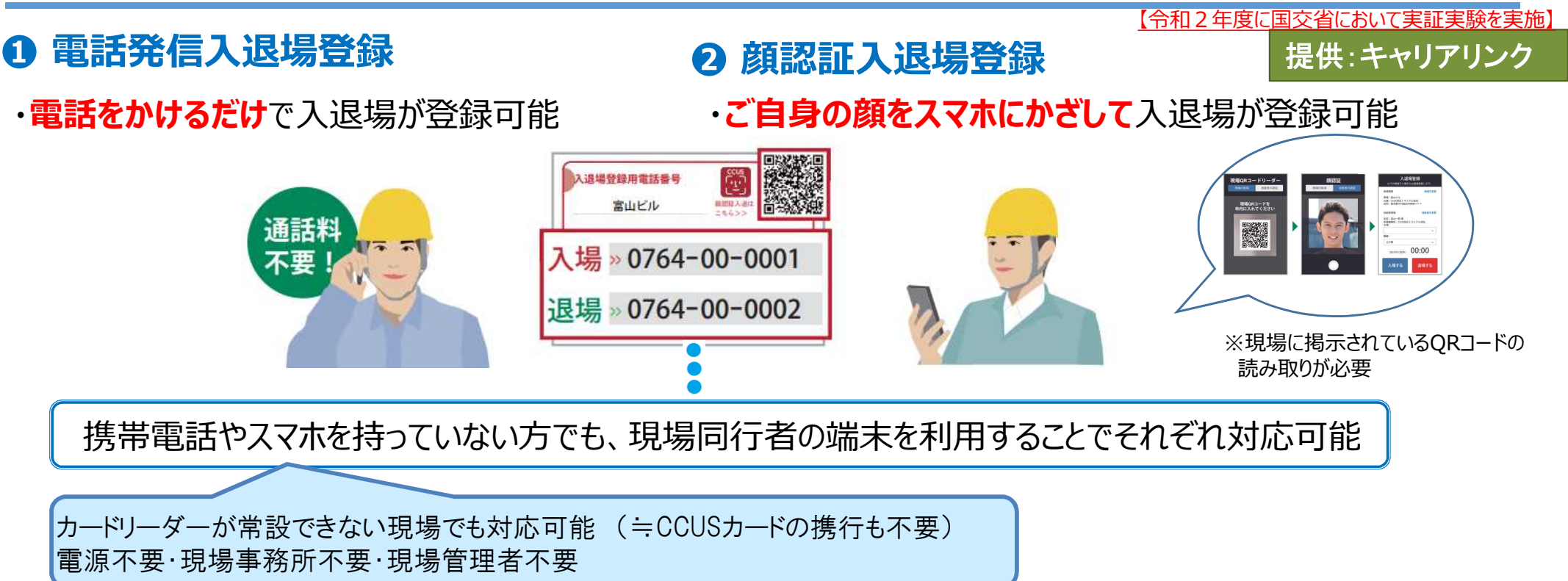

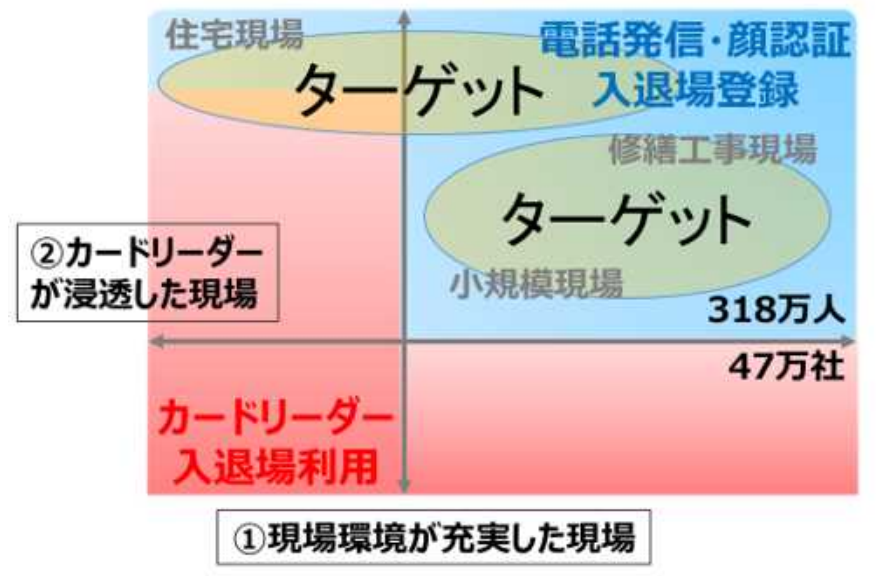

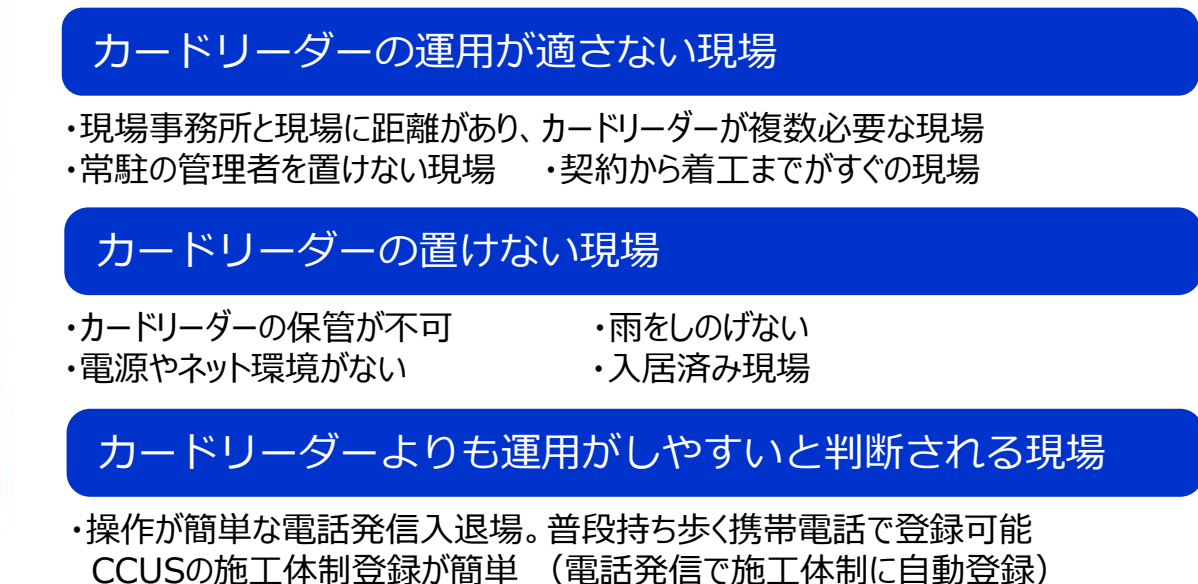

## 2 元請による現場登録の実施(『現場・契約情報の登録』)

(詳細は【現場運用マニュアル】「現場管理者のつくり方」「現場・契約情報のつくり方」を参照)

○元請事業者は現場ごとに現場登録(「現場・契約情報の登録」)を行います。

①現場登録を行うに当たって、施工体制登録やカードリーダー設置などを管理する<u>現場管理者</u>を選任し、<u>現場管理者ID</u>を取得します。

②現場管理者ID、初期パスワード、セキュリティコードが現場管理者にメールで送られます。セキュリティコードを使ってパスワードを設定します。(メールからコピーできるようにしておくと便利です。)

③現場管理者は、現場・契約情報を登録して、<u>現場ID</u>を設定します。

【注意】現場ID、パスワードは、施工体制登録や施工体制技能者登録のほか、情報の閲覧や帳票の出力などの現場運用の際に必要となります。また、セキュリティコードはパスワードを再設定する場合に必要となります。必ず大切に管理し、本支店の管理部門等や現場管理者など現場レベルの運用担当者との間で適切に共有するよう注意してください。

登録する情報は「現場情報」、「契約情報」、「工事情報」の3種類

| <b>現場情報</b>               | 現場名、組織情報、現場連絡先、現場事務所(住所、電話番号など)、                                            |
|---------------------------|-----------------------------------------------------------------------------|
| (必ず登録)                    | 現場管理者、就業履歴蓄積期間、発注区分、有害物質の取り扱いの有無                                            |
| <b>契約情報</b>               | 契約工事名称、施工場所(住所、電話番号など)、発注者名、受注形態、                                           |
| (必要に応じて登録)                | 請負金額、契約工期、労働保険番号                                                            |
| <b>工事情報</b><br>(必要に応じて登録) | 工事区分(建築・住宅工事、土木工事、電気・空調衛生・その他工事)<br>コリンズ登録、建築確認番号、工事内容、工事概要・特殊条件などの自由<br>記入 |

※項目ごとに表示・非表示を選択できます。ただし、設定した「現場ID」、「現場名」、「発注区分」、「有害物質の取り扱いの有無」の4項 目は必ず表示されます。

## 3 施工体制の登録(下請事業者の『施工体制登録』)

(詳細は【現場運用マニュアル】「施工体制登録のつくり方」(要請編)(承認編)を参照)

○元請事業者が現場登録(「現場・契約情報の登録」)をした後、元請事業者と下請事業者で協力して施工体制情報を登録します。 ○技能者の就業履歴の蓄積を確実に行うためには、技能者が所属するCCUS登録事業者を施工体制に登録しておくことが必要です。

(注) 元請事業者は請負契約に基づく体制を踏まえて登録することが基本となります。躯体・仕上げ・設備等の職種の別にかかわらず、請負契約で下請事業者として契約される事業者は幅広 く統括して元請事業者が施工体制に登録することが必要となりますので、施工体制の登録に漏れがないようご注意をお願いします。

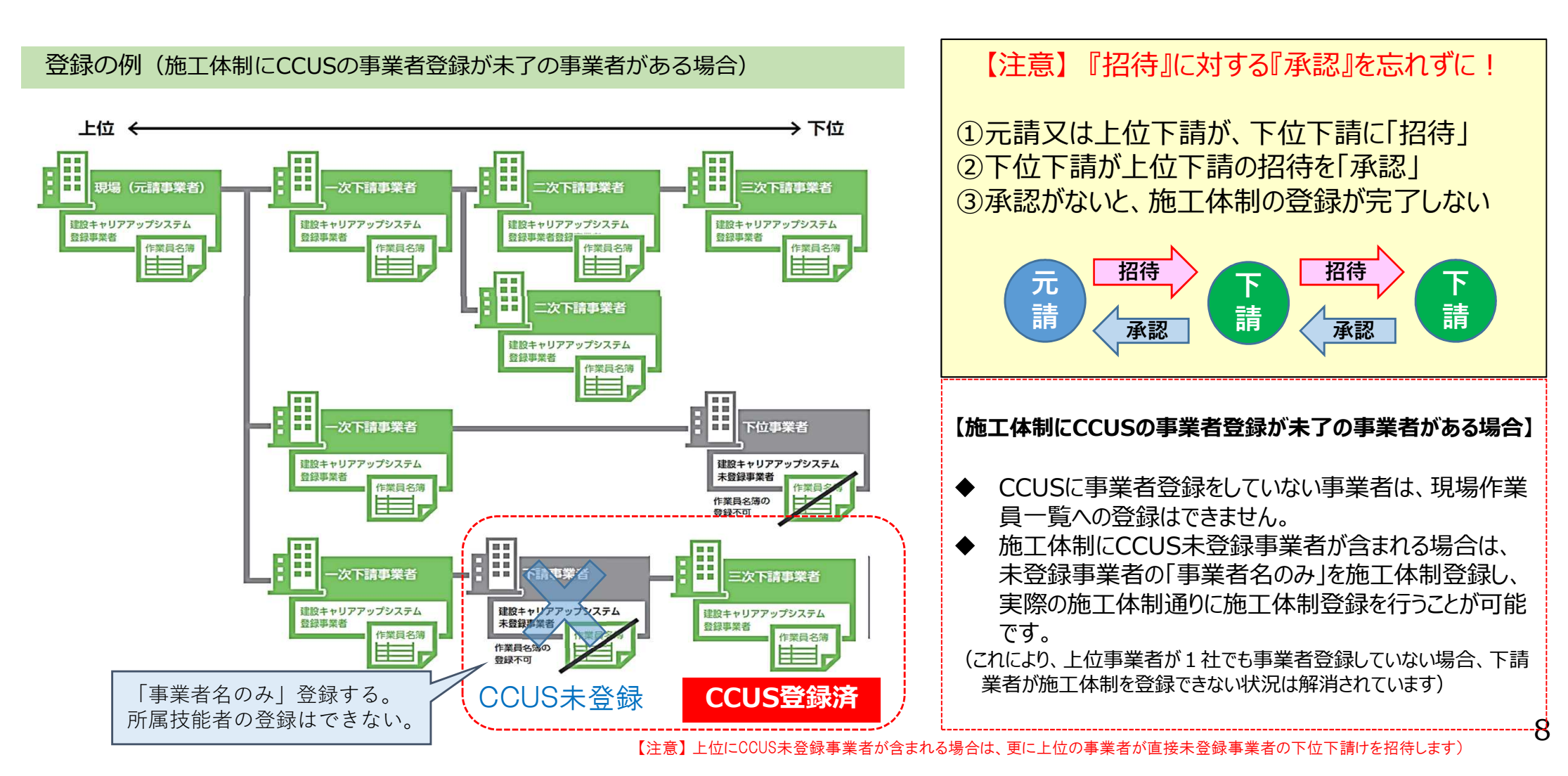

## 4 下請事業者による技能者登録(『施工体制技能者登録』)

(詳細は【現場運用マニュアル】「現場作業員一覧のつくり方」を参照)

○施工体制に登録した下請事業者は『現場作業員一覧』(いわゆる作業員名簿)に技能者を登録します。

○登録の際に、職種、立場、資格などを登録しますが、これらは能力評価(レベルアップ)に必要な情報となります。

(注) 技能者は「職種」と「立場」が適切に施工体制に登録されていないと、能力評価等に有効に使用できる就業履歴の蓄積がなされませんのでご注意ください。職種は小分類コードごとに適切に行ってい ただく必要があります。

| 登録者                  | 〇技能者の所属                                                                         | する下請事業者が登録※                                                                                           | 職種は大分類と小分類を指定します。プルダウンから<br>検索するか、コード表を利用します                                                                               |                                                                                                    |                                |                          |                            | ンから |
|----------------------|---------------------------------------------------------------------------------|----------------------------------------------------------------------------------------------------|----------------------------------------------------------------------------------------------------|----------------------------------------------------------------------------------------------------|--------------------------------|--------------------------|----------------------------|-----|
| 登録方法                 | ①作業員を個別<br>「作業員名簿バ                                                              | 」に登録、または、②複数の技能者を一度に登録できる<br>ペターン」を利用した登録                                                             | 大分類                                                                                                    | 大分類 小分類名                                                                                                    |                                |                          |                            |     |
| ※元請事業者や上(<br>業者間の合意が | <ul> <li>普通作業員</li> <li>軽作業員</li> <li>造園工</li> <li>法面工</li> <li>とて「工</li> </ul> |                                                                                                    |                                                                                                    |                                                                                                    |                                |                          |                            |     |
| 【登録する情報】             | ]                                                                               |                                                                                                    | 石工<br>プロックエ                                                                                                    |                                                                                                    |                                | 関じる                      |                            |     |
|                      | 職種                                                                              | 技能者が登録している職種からプルダウンして選択<br>(とび工、鉄筋工等)<br>【注意】小分類コードまで確実に選択します<br>【注意】能力評価を受けようとする職種に適合していることを確認してください | <ul> <li>車工</li> <li>鉄筋工</li> <li>鉄骨工</li> <li>塗装工</li> <li>溶接工</li> <li>運転手(特殊)</li> <li>運転手(一般)</li> <li>潜かん工</li> </ul> | <ul> <li>電工</li> <li>鉄筋工</li> <li>鉄骨工</li> <li>塗装工</li> <li>溶接工</li> <li>運転手(特殊)</li> <li>運転手(一般)</li> <li>潜かん工</li> <li>潜かん世話役</li> <li>さく岩工</li> <li>トンネル特殊工</li> </ul> |                                | 01<br>01                 |                            | その他 |
|                      | 作業内容                                                                            | 自由記入                                                                                                  | 潜かん世話役<br>さく岩工<br>トンネル特殊                                                                                                   |                                                                                                    |                                |                          |                            |     |
| 就業内容                 | 立場                                                                              | プルダウンして項目から選択(職長、班長等)                                                                                 | トンネル作業<br>トンネル世話<br>橋りょう特殊<br>橋りょう塗装                                                                                       | 貝<br>役<br>エ<br>エ                                                                                                    |                                |                          |                            |     |
|                      | 有害物質の<br>取り扱い                                                                   | チェックボックスの項目から選択(石綿に関する作業、<br>粉じんに関する作業等)及び「その他」を選択しての自<br>由記入                                         |                                                                                                    | Q 検索条件<br>大分類                                                                                                    |                                | <b>反認識経営</b> 家<br>小分類名   |                            |     |
|                      | 特殊健康診断                                                                          | プルダウンして項目から選択(有機溶剤、鉛、石綿等)                                                                             |                                                                                                    | 音通作業員                                                                                                    |                                | <u> </u>                 |                            |     |
| 作業内容などに<br>必要な保有資格   | 資格                                                                              | 技能者が登録している資格からプルダウンして選択<br>(技能士、資格・免許、技能講習等)                                                          |                                                                                                    | 大分類コード<br>02<br>02<br>02                                                                                                    | 大分類<br>普通作業員<br>普通作業員<br>普通作業員 | 小分類コード<br>01<br>02<br>03 | 小分類<br>音通作業員<br>振開工<br>深礎工 |     |
|                      |                                                                                 |                                                                                                    |                                                                                                    | <b>«</b> ( ) »                                                                                                    |                                |                          |                            |     |

閉じる 設定

## 5 元請による現場の設営(1)建レコ・カードリーダーを使用する場合

(詳細は【現場運用マニュアル】「建レコの使い方」を参照)

○入退場デバイスとして建レコ・カードリーダーを使用する場合は、就業履歴を蓄積するための就業履歴登録アプリ(建レコ)をパソコン、iphone等に事前にインストールしてカードリーダーと接続します。

※就業履歴登録アプリ「建レコ」は、建設業振興基金のホームページから無料でダウンロードすることができます。

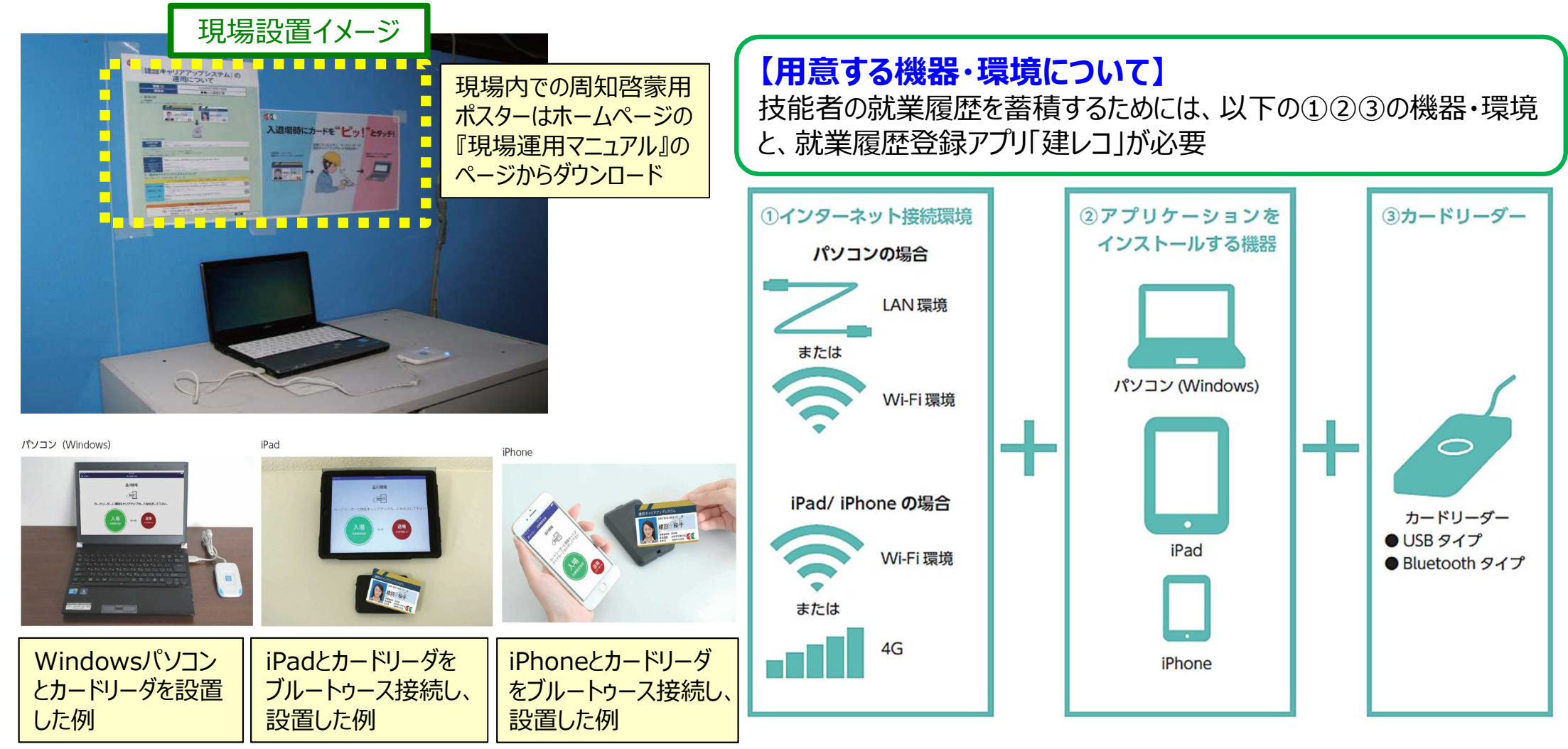

カードリーダー設置イメージ

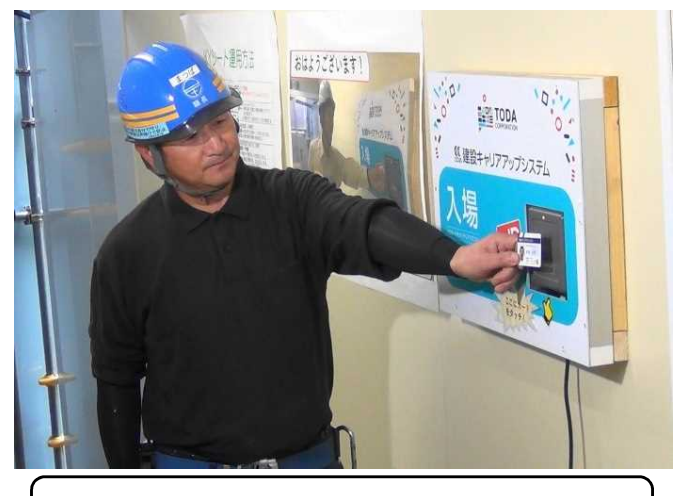

屋内の入場ゲートに設置

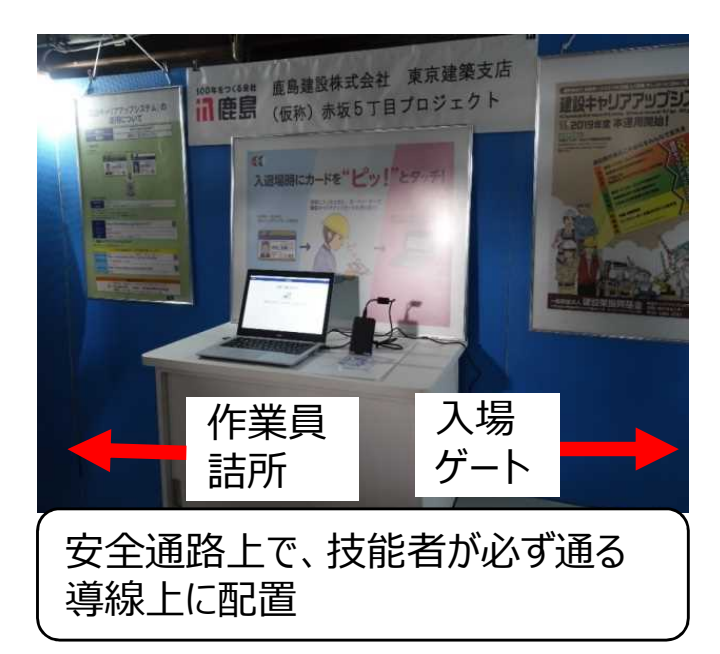

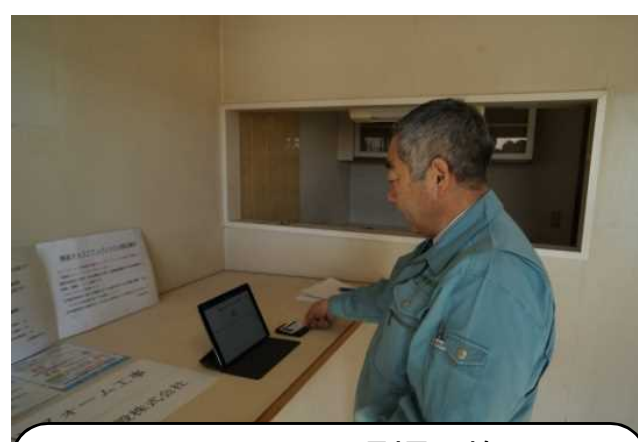

マンションのリフォーム現場で施工しな い部屋の棚に設置 日々、設置箇所を移動するため、き め細かに周知することが重要

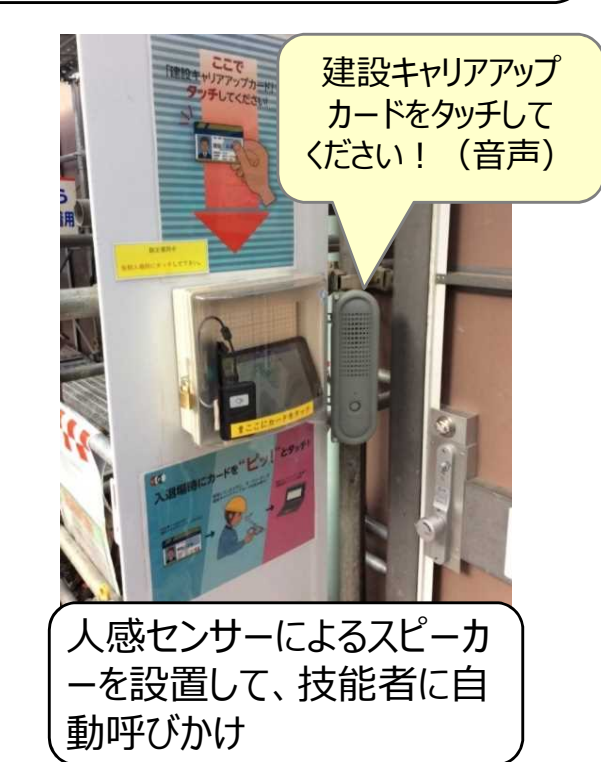

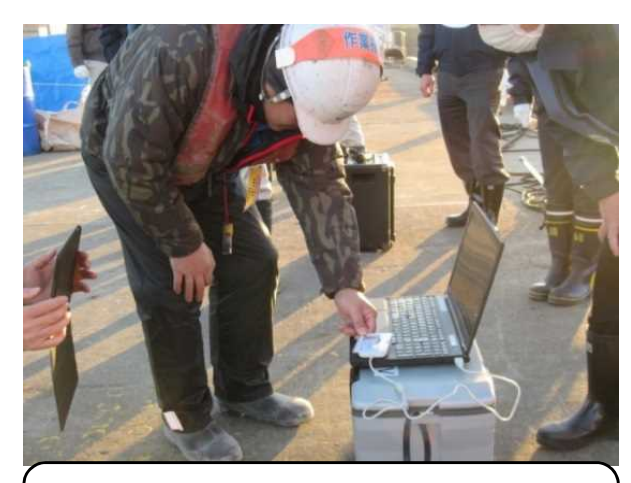

カードリーダーを朝礼会場に持ち 込んで、その場でカードをタッチ

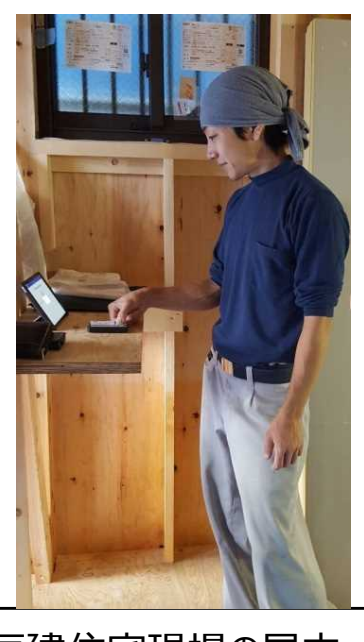

戸建住宅現場の屋内 にiPadを設置

# 5 元請による現場の設営(2) 認定API連携システムを使用する場合

○入退場デバイスとして認定API連携システムを使用する場合には、認定API連携システム事業者ごとに認識方法や利用条件等が異 なりますので、各事業者のホームページ等でご確認ください。

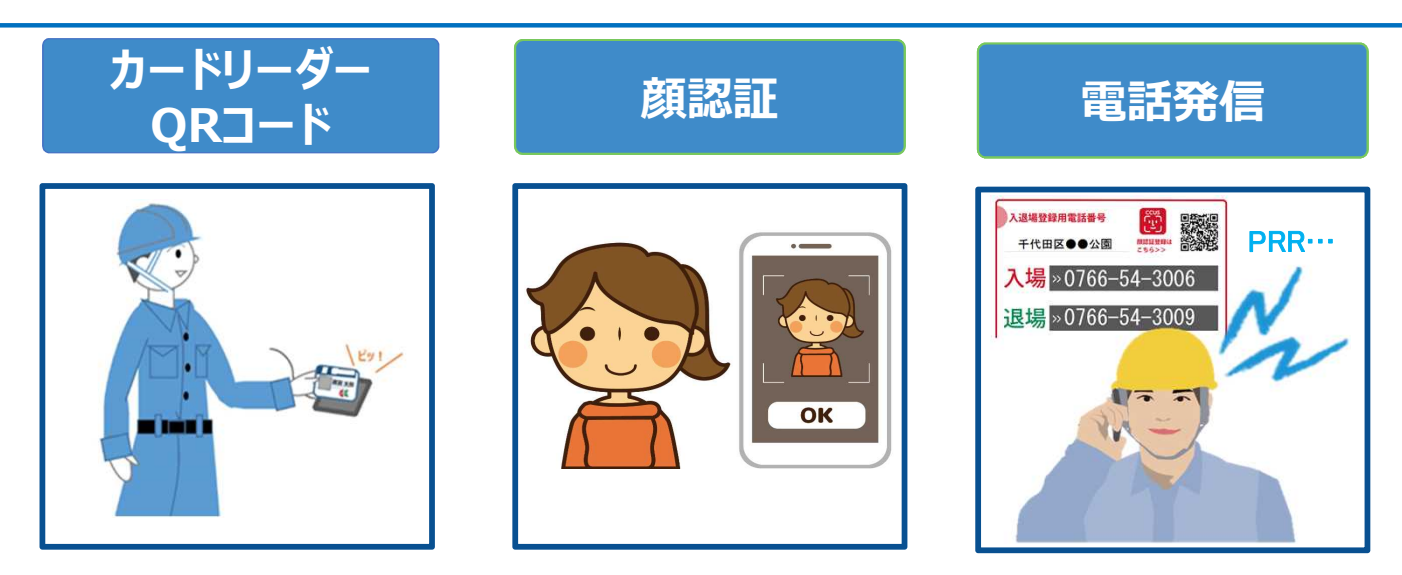

#### OCCUSと連携している民間システム(認定API連携システム)

|    | システム名        | ベンダー名            | CCUSと連携している機能(入退場デバイス)              | H P                                                                             |
|----|--------------|------------------|-------------------------------------|---------------------------------------------------------------------------------|
| 1  | EasyPass     | アートサービス          | 入退場(カードリーダー)                        | https://www.artservice.co.jp/ccus/                                              |
| 2  | WIZDOM       | アウトソーシンク゛テクノロシ゛ー | 入退場(カードリーダー、QRコード)                  | https://solutions.ostechnology.co.jp/wizdom.<br>html                            |
| 3  | Buildee      | イーリハ゛ースト゛ットコム    | 入退場、施工体制(カードリーダー、顔認証)               | https://www.e-reverse.com/service/buildee/                                      |
| 4  | ワイズワーク       | ヨコハマシステムス゛       | 入退場(カードリーダー、QRコード、<br>UHFタグ、指静脈)    | http://ysco.net/solutions/yswork/                                               |
| 5  | TcPass       | 東急建設             | 入退場(カードリーダー、QRコード)                  | https://www.auth.ccus.jp/p/certified/TcPass                                     |
| 6  | NEC          | 日本電気             | 入退場(顔認証)                            | https://jpn.nec.com/manufacture/kensetsu/c<br>onstcloud-genba/dedura/index.html |
| 7  | グリーンサイト      | MCデータプラス         | 入退場、施工体制(カードリーダー、<br>QRコード、指静脈、顔認証) | https://www.gs.kensetsu-site.com/                                               |
| 8  | キャリアリンク      | コムテックス           | 入退場、施工体制(電話発信、顔認証)                  | https://www.ctx.co.jp/careerlink/ 12                                            |
| ※認 | 定API連携システムの利 | J用可否については、元請毎、   | 現場毎に異なることに留意                        | 12                                                                              |

# 6 技能者による現場での就業履歴の蓄積

- ○技能者は、現場入場の際、建レコ・カードリーダーにカードタッチする等の方法により就業履歴を蓄積します
   ○就業履歴の蓄積方法は、①建レコ・カードリーダーによる場合と、②認定API連携システムによる場合で異なるため、技能者の方やその所属事業主の方は元請事業者の現場管理者などに確認するようにしてください。
- (注)このほか、カードタッチを忘れた場合などに、就労翌月末まではCCUSへの直接入力・事後補正により就業履歴を登録できます。ただし、元請事業者の承認が必要です。 詳細は(参考資料5)を参照してください。

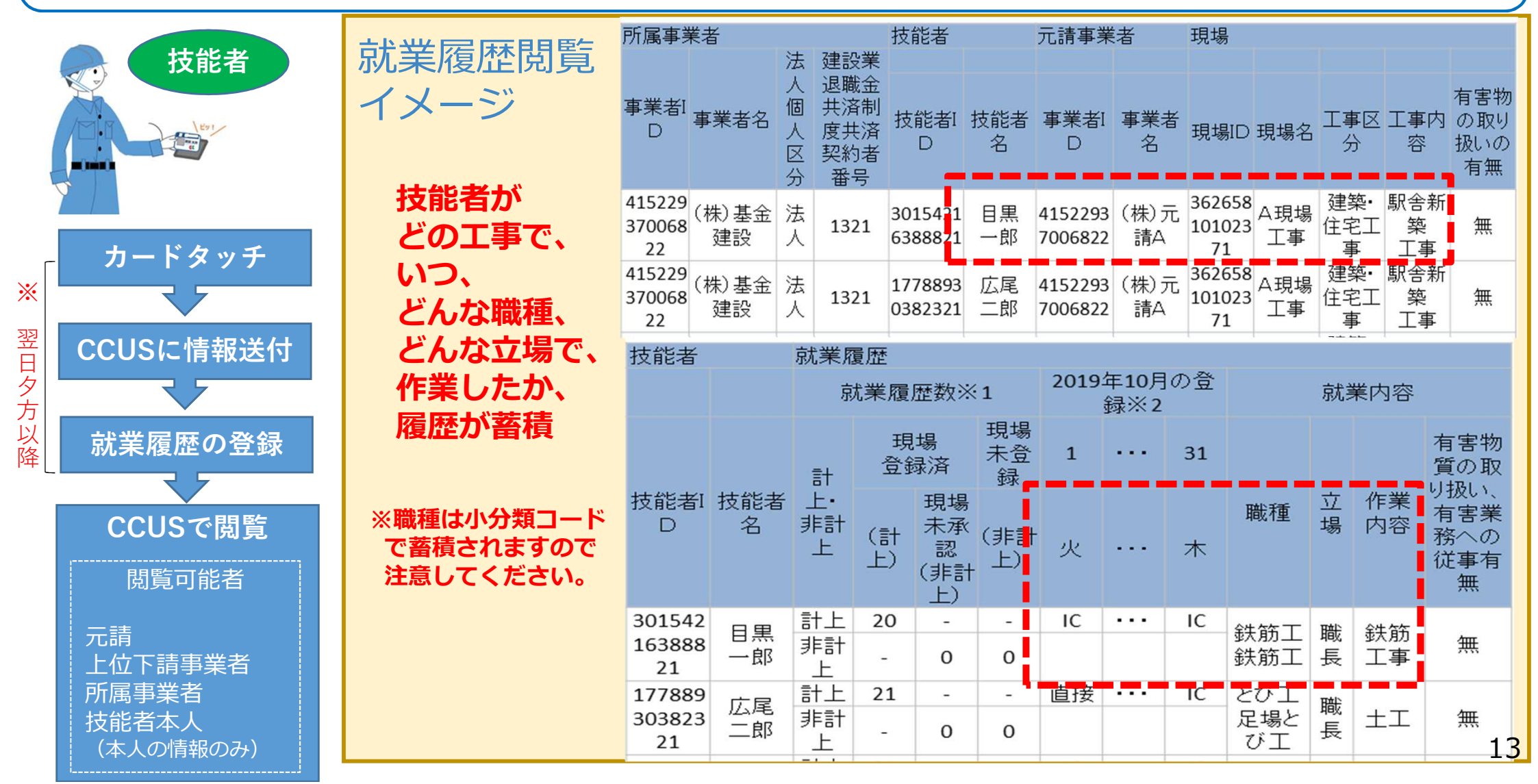

〇施工段階において、元請事業者等は、社会保険・資格の確認、建退共事務、出面の確認、施工体制図や作業員名簿の帳票出 力等の各種の機能を利用することができます。

〇現場運用に当たっては、現場登録(「現場・契約情報の登録」)を行う際に取得する「現場ID」「現場管理者ID」「パスワード」が 必要です。

※ 本支店担当者や現場管理者など現場の運用担当者との間で適切に管理するよう注意してください。

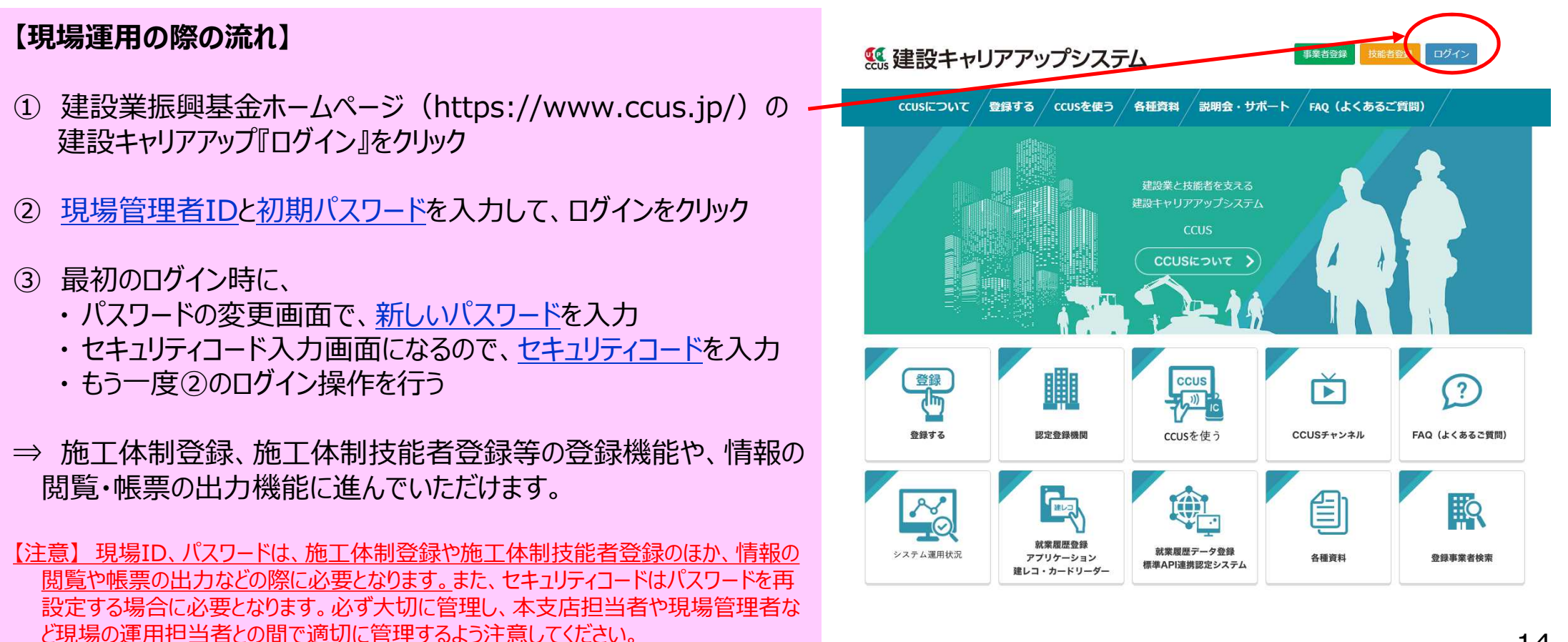

○システムに登録された各種情報について、閲覧画面でチェックしたり、帳票を出力することが可能です。 ○元請事業者、上位下請事業者が閲覧・出力可能な情報は、施工体制の下位にある事業者の情報と技能者の情報です。

| 帳票NO  | 閲覧画面·安全書類名             | 閲覧や帳票の出力ができる者                             | 閲覧画面 | CSV | エクセル帳票 |
|-------|------------------------|-------------------------------------------|------|-----|--------|
| 1-1   | 技能者情報                  | 技能者、所属事業主(「過去の所属事業者」情報を除く)                | •    | •   | •      |
| 1-2   | 所属技能者一覧                | 所属事業主                                     | •    | ●   |        |
| 1-3   | 所属技能者統計情報              | 技能者、所属事業者、元請、上位下請                         | •    | ٠   |        |
| 1-4   | 施工体制登録技能者一覧            | 技能者(本人のみ)、所属事業主、元請、上位下請                   | •    | •   |        |
| 2-1   | 就業履歴(月別計)              | 技能者(本人のみ)、所属事業主、元請、上位下請                   | •    | ٠   |        |
| 2–2   | 就業履歴一覧(月別集約)           | 所属事業主、元請、上位下請                             | •    | ٠   | •      |
| 2–3   | 就業履歴(月別カレンダー)          | 技能者(本人のみ)、所属事業主、元請、上位下請                   | •    | •   |        |
| 2-4   | 就業履歴一覧(月別カレンダー)        | 所属事業主、元請、上位下請                             | •    | ٠   | •      |
| 3-1   | 事業者情報                  | 技能者、所属事業主、元請、上位下請                         | •    | •   | •      |
| 3–2   | 下位事業者一覧                | 元請、上位下請                                   | •    | ٠   | •      |
| 3–3   | 施工体制登録事業者一覧            | 技能者(自社のみ)、元請、上位下請                         | ●    | ●   | •      |
| 4–1   | 現場·契約情報                | 技能者(元請の公開設定項目のみ)、元請、<br>上位下請(元請の公開設定項目のみ) | •    | •   | •      |
| 4-2   | 自社に関する現場一覧             | 元請、上位下請(元請の公開設定項目のみ)                      | •    | •   | •      |
| AZ1   | 施工体制台帳                 | 元請、1次下請                                   |      |     | •      |
| AZ2   | 工事作業所災害防止協議会兼施工体系図     | 元請、施工体系図にある事業者(自身の枝のみ)                    |      |     | •      |
| AZ3   | 施工体制台帳(工事担当技術者)        | 元請、施工体系図にある事業者(自身の枝のみ)                    |      |     |        |
| AZ4   | 下請負業者編成表               | 元請、施工体系図にある事業者(自身の枝のみ)                    |      |     |        |
| AZ5   | 再下請負通知書(変更届)           | 元請、当該下請(上位は自身の下位のみ)                       |      |     |        |
| AZ6-a | 作業員名簿                  | 元請、当該下請(上位は自身の下位のみ)                       |      |     |        |
| AZ6-b | 作業員名簿(社会保険加入状況について組込版) | 元請、当該下請(上位は自身の下位のみ)                       |      |     |        |
| AZ7   | 社会保険加入状況               | 元請、当該下請(上位は自身の下位のみ)                       |      |     | •      |

【1-2】所属技能者一覧 : 職種、技能レベル、社保加入状況、保有資格。これらのうち技能者本人と所属事業者の双方が開示に同意した情報のみ所属事業主以外も閲覧可能 【1-4】施工体制登録技能者一覧 : 当該現場に施工体制登録された技能者の「職種」、「立場」、「社保加入」、「資格保有」情報 【2-2】就業履歴一覧(月別集約) : 日毎の就業履歴、就業内容(職種・立場・作業内容・有害物質取り扱い状況)保険加入状況表示 【2-3】就業履歴(月別カレンダー) : 技能者ごと、日毎の就業履歴、就業内容(職種・立場・作業内容等)、建退共加入状況

### 施工段階の現場運用に当たっての留意事項 (施工体制登録の追加・変更や、施工体制技能者登録の追加・変更)

○施工段階において、下請事業者が追加・変更される場合や、技能者が追加・変更される場合には、下請事業者の施工体制登 録への追加・変更、技能者の施工体制技能者登録への追加・変更を適切に行うようお願いします。

【注意】 これが適切になされない場合、現場にカードリーダー等が設置されていても、技能者の就業履歴が能力評価に有効な形で蓄積されないので十分 にご注意ください

【注意】 <u>現場登録(「現場・契約情報の登録」)を行う際に取得した「現場管理者ID」「現場ID」「パスワード」が必要です。</u> ※ 本支店担当者や現場管理者など現場の運用担当者との間で適切に管理するよう注意してください。

## 下請事業者の追加・変更 ⇒ 施工体制登録の追加・変更 P18~P22の手順を参考にしてください

※当初設定時と同じく、元請事業者の「招待」に対して、下請事業者の「承認」が必要ですので注意してください ※施工体制に事業者名のみ組み入れたCCUS未登録事業者が後日事業者登録を行った場合、一旦、施工体制情報を削除して再 度施工体制登録を行う必要があります。(自動更新はなされませんので注意してください)

技能者の追加・変更

⇒ 施工体制技能者登録の追加・変更 P23~P24の手順を参考にしてください

※個々の下請事業者が行うことが基本となりますので、元請事業者は下請事業者に対する周知等に留意してください。 (事業者間合意を取得すれば元請事業者や上位下請事業者が代理手続き者として登録を代行することが可能です)

# 9 現場利用(カードタッチ等の就業履歴の蓄積)に係る料金の請求・支払

○現場利用料は、元請事業者に対して、毎月、当該元請のすべての現場の現場利用料合計を一括請求されます。(①) (タッチ総数×(現行@10円))

○元請事業者は、システムの確認画面において、現場ごとの前月分の請求額と当月分の実績を閲覧することが可能です。(②③④)。

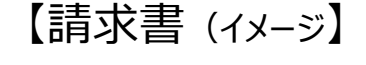

#### 【現場利用料閲覧画面(イメージ)】

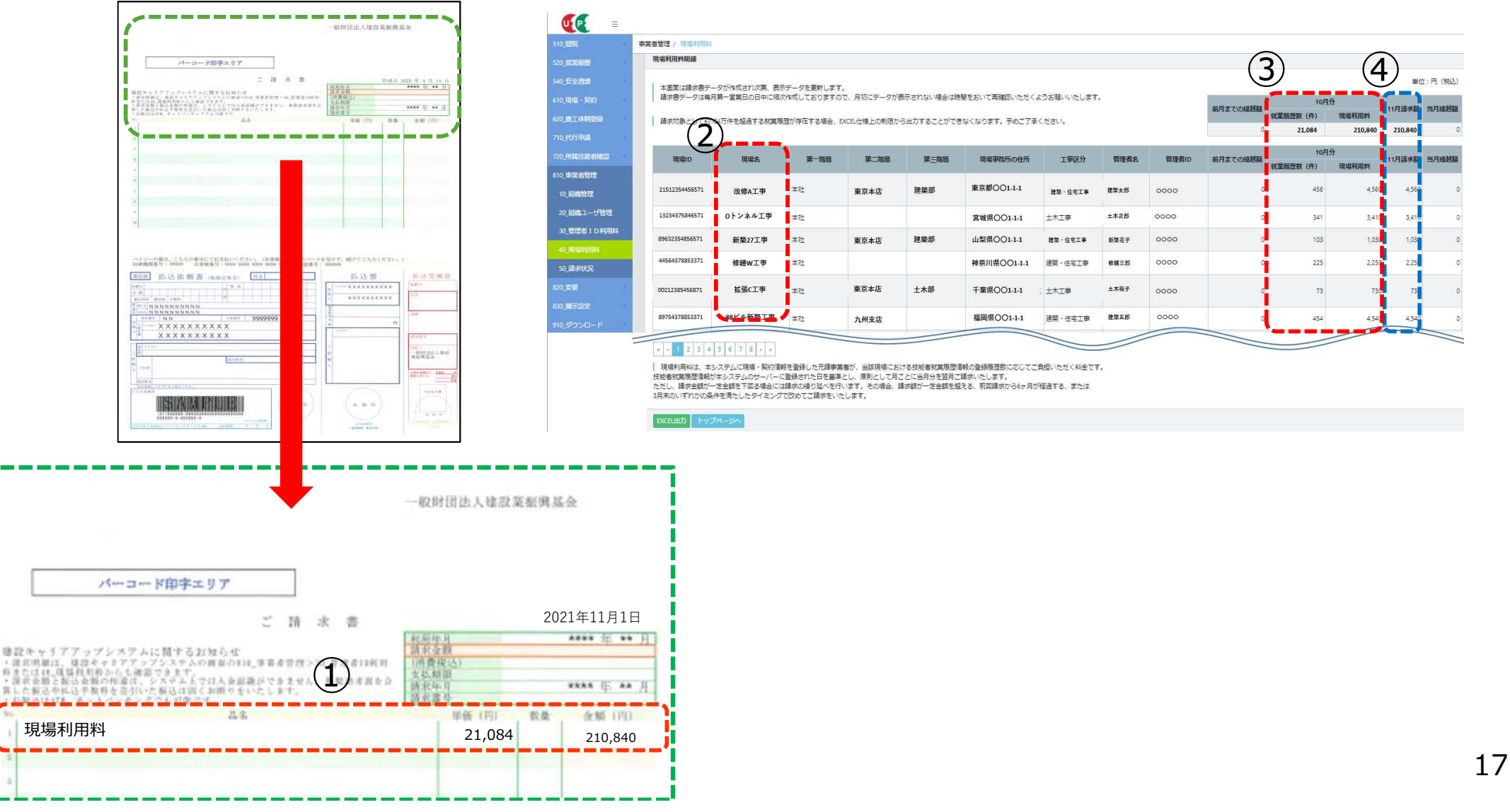

## (参考資料1)施工体制登録の方法(追加・変更) <元請事業者の招待>

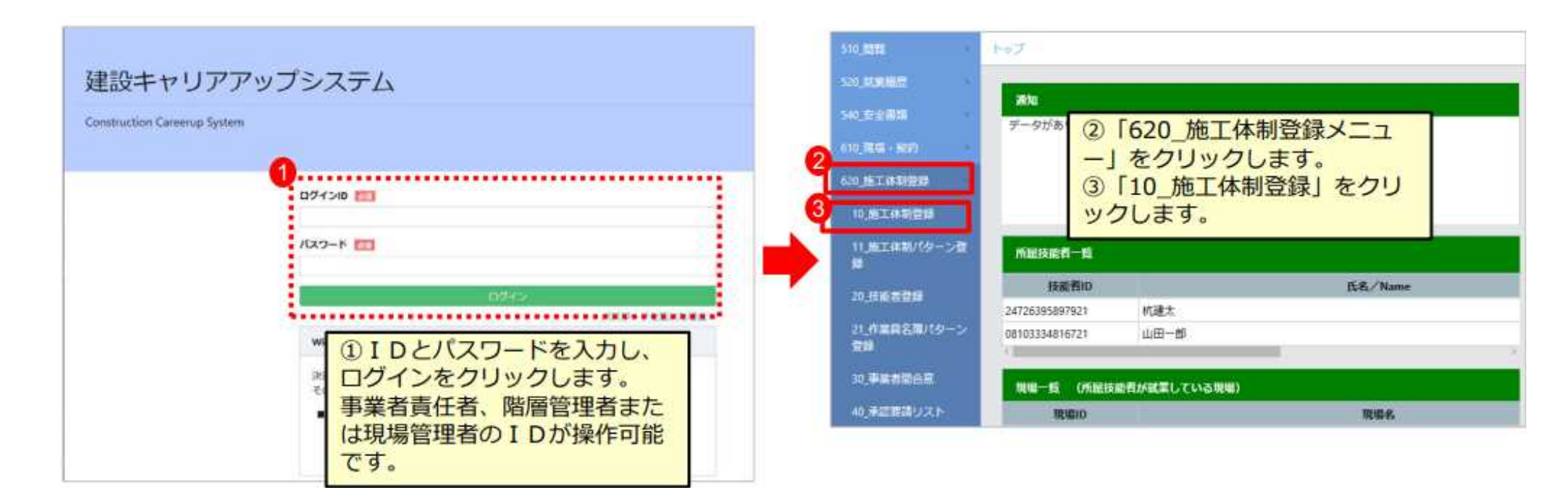

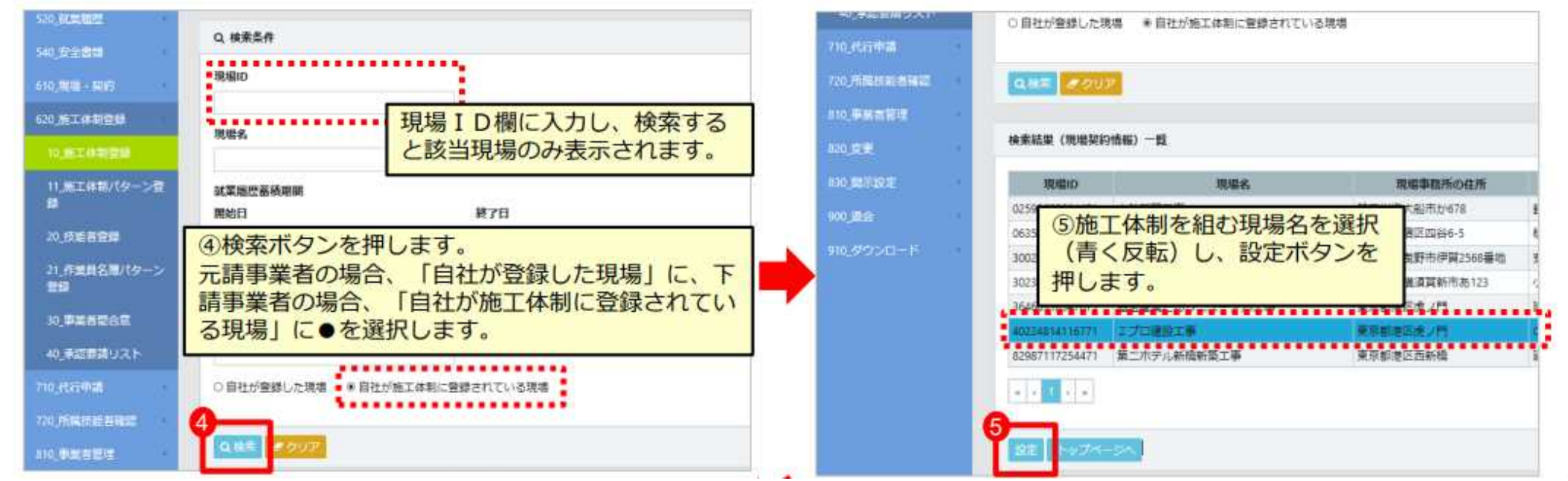

## (参考資料1)施工体制登録の方法(追加・変更) <元請事業者の招待>

|                                                                                                    |                                                                                                    |                                                                                                    |                                                                                                    |                             |                                                                                                    |                                                               |                                                                        | 施工体制事業者家的                     | <b>R</b> .                                 |
|----------------------------------------------------------------------------------------------------|----------------------------------------------------------------------------------------------------|----------------------------------------------------------------------------------------------------|----------------------------------------------------------------------------------------------------|-----------------------------|----------------------------------------------------------------------------------------------------|---------------------------------------------------------------|------------------------------------------------------------------------|-------------------------------|--------------------------------------------|
| 現場ID                                                                                                    | 現場名                                                                                                    |                                                                                                    |                                                                                                    |                             | 1                                                                                                    |                                                               |                                                                        |                               |                                            |
| 0224614116771                                                                                                    | こプロ連盟エ                                                                                                    | Ψ                                                                                                    |                                                                                                    |                             | <ul> <li>事業者検索より選択</li> </ul>                                                                                                    | <ul> <li>代理手続き合</li> </ul>                                    | 意済事業者リストより選択 C                                                         | )主に登録する事業者り                   | ストより選択                                     |
| 地事務所の住所                                                                                                    |                                                                                                    |                                                                                                    |                                                                                                    |                             | 7                                                                                                    |                                                               |                                                                        |                               |                                            |
| 東京却 地区 成之門                                                                                                    |                                                                                                    |                                                                                                    |                                                                                                    |                             | P#AID MINERAL                                                                                                    | ⑦旅                                                            | 施工体制に組み込                                                               | みたい会社                         |                                            |
| 現場担当者名                                                                                                    |                                                                                                    |                                                                                                    |                                                                                                    |                             | 96131765752422                                                                                                    | の手                                                            | 事業者 I Dまたは                                                             | 事業者名を                         |                                            |
| 0000 0000                                                                                                    |                                                                                                    |                                                                                                    |                                                                                                    |                             | 事業者名 Windex                                                                                                    | 入力                                                            | っします。                                                                  |                               |                                            |
| 能注区分                                                                                                    |                                                                                                    |                                                                                                    |                                                                                                    |                             | a second second second                                                                                                    | (8)杉                                                          | 検索ボタンを押し                                                               | ます。                           |                                            |
| 民間工事                                                                                                    |                                                                                                    |                                                                                                    |                                                                                                    | _                           | 建設業許可番号 [107]                                                                                                    | Distant.                                                      |                                                                        |                               | *                                          |
| 就業局些蓄積用開                                                                                                    |                                                                                                    |                                                                                                    |                                                                                                    |                             | 建設業許可番号種類                                                                                                    |                                                               | 建設業許可要                                                                 | <b>時</b> 号                    |                                            |
| 2019/12/01~2020/11/30                                                                                                    |                                                                                                    | <b>⑥下位個別登</b>                                                                                                    | 得ポクンを押                                                                                                    | 1.=                         | The second second secon |                                                               | - 第                                                                    |                               | 4                                          |
|                                                                                                    |                                                                                                    | で 白社 け 苦                                                                                                    | あお星にまデ                                                                                                    | 30                          |                                                                                                    |                                                               |                                                                        |                               |                                            |
| <b>街工体制</b>                                                                                                    |                                                                                                    | する日社は奥日                                                                                                    | こ月京に公小                                                                                                    | C11                         |                                                                                                    |                                                               |                                                                        |                               |                                            |
|                                                                                                    |                                                                                                    | 430                                                                                                    |                                                                                                    |                             |                                                                                                    |                                                               |                                                                        |                               |                                            |
|                                                                                                    |                                                                                                    | Williams man Arm                                                                                                    |                                                                                                    | 0                           |                                                                                                    |                                                               |                                                                        |                               |                                            |
| 次数 事業者ID                                                                                                    | 事業者名 工事名称                                                                                                    | ・上単内容 ステータ人                                                                                                    |                                                                                                    |                             | 6                                                                                                    |                                                               |                                                                        |                               |                                            |
| 次数 事業者iD<br>元頃 39800523422822 (株)                                                                                                    | 事業者名 工事名称<br>基金谱设                                                                                                    | ·1908 XF-9X                                                                                                    |                                                                                                    |                             | Q ## # ØUT                                                                                                    |                                                               |                                                                        |                               |                                            |
| 次数 事業者iD<br>元頃 39609523422822 (株)<br>1 200021530561722 アッ                                                                                                    | <ul> <li>事業者名 工事名称</li> <li>基金違近</li> <li>プー次工務流(株)</li> </ul>                                                                                                    | ·1906 XF-9X                                                                                                    | neses Tourist                                                                                                    | 《ケーン意識                      | 8<br>Q 铁车 <i>#</i> 少以ア                                                                                                    |                                                               |                                                                        |                               |                                            |
| 次数 事業者的<br>元請 39909529422822 (株)<br>1 200021530581122 アッ                                                                                                    | 事業者名 工事名物<br>る全違辺<br>プー次工業記(株)                                                                                                    | ·1単Nis ステータス<br>登録<br>登録                                                                                                    | nenista Tota Tatavi                                                                                                    | 「ケーン登録                      | 8<br>Q 集都<br><i># 句</i> 以ア                                                                                                    |                                                               |                                                                        |                               |                                            |
| 次数 事業者的<br>元頃 39909523422822 (株)<br>1 200021530560172 アッ)                                                                                                    | <ul> <li>事業者名 工事名称</li> <li>基金違辺</li> <li>ブー次工務品(株)</li> </ul>                                                                                                    |                                                                                                    | nandad <mark>Francisk</mark> i                                                                                                    | (年——)黄蓉                     | ©                                                                                                    |                                                               |                                                                        | _                             | <b>於張照~</b>                                |
| 次数 事業者的<br>元頃 30000523-02802 (株)<br>1 200021530561722 アッ<br>事業者一覧                                                                                                    | <ul> <li>事業者名 工事名物</li> <li>基金違辺</li> <li>ブー次工業点(株)</li> </ul>                                                                                                    | ·1単NB ステータス<br>部局<br>登録                                                                                                    | (ENDE FORTHE)                                                                                                    | (ケーン支票)                     |                                                                                                    | 0 情報2                                                         | 22                                                                     | _                             | <b>送港市</b> *                               |
| 次数 事業者iの<br>元頃 39909525-02822 (株)<br>1 20062151056122 アッ:<br>事業者一覧<br>行業派 事業者iの 事                                                                                                    | <ul> <li>事業者名 工事名称</li> <li>本法違辺</li> <li>ブー次工務県(株)</li> <li>業者名 建設業許可満号種類</li> </ul>                                                                                                    | <ul> <li>1単内容 ステータス</li> <li>計算</li> <li>会話</li> <li>第二</li> <li>第二</li></ul>                                                                                                    | 1999年1月<br>1999年1月<br>1998月 前在地                                                                                                    | (5                          |                                                                                                    | 0 (新報空<br>下位儀別登録)                                             | <u>ま</u> え<br>「売了しました。                                                 |                               | 1590 <b>*</b>                              |
| 次数 事業者的<br>元頃 30000523-622822 (株)<br>1 2000023-53068/122 アッ<br>1 200002153068/122 アッ<br>528年 単常都一覧<br>528日 単常者の 単<br>528日 単常者の 単                                                                                                    | 事業者名 工事名称<br>る全違没<br>プー次工業点(株)<br>常者名 建設業許可書号種類<br>テムニ方達                                                                                                    | <ul> <li>1単内容 ステータス</li> <li>252</li> <li>252</li> <li>2</li></ul>                                                                                                    | 1999年1月<br>〒20日 1997<br>〒21日 1997<br>〒21日 1997                                                                                                    | (ケーン室間)<br>代表者名             |                                                                                                    |                                                               | 設<br>院TUELた。<br>I を押します                                                |                               | <b>技術新 ~</b>                               |
| 次数 事業者的<br>元調 39095523422822 (保)<br>1 200021510001122 アッ<br>事業者一覧<br>行業駅 事業者的 事<br>96131765752422 業 (1                                                                                                    | <ul> <li>事業者名 工事名称</li> <li>基金違辺</li> <li>ブー次工務員(株)</li> <li>デム二次違<br/>キ)</li> </ul>                                                                                                    | · 1 甲內容 大子一多人<br>登録<br>登録<br>建設業亦可能句編編写 建設業。                                                                                                    | 1999年14日<br>1999年14日<br>1999年1月<br>1999年1日<br>1999年1日<br>1999年11<br>1999年11<br>1999年11<br>1999年11<br>1999年11<br>1999年11<br>1999年11<br>1999年11<br>1999年11<br>1999年11<br>1999<br>10<br>1999<br>10<br>1997<br>10<br>1997<br>10<br>1997<br>10<br>19<br>10<br>10<br>10<br>10<br>10<br>10<br>10<br>10<br>10<br>10<br>10<br>10<br>10                                                                                                    | (5>20日<br>代表看名<br>二次建築      |                                                                                                    | 0 倍税2<br>下位領別登録が<br>① 「はしい                                    | D<br>院70ました。<br>」を押します。                                                |                               | 298 <b>0</b> -                             |
| 次数 事業者的<br>元請 3950/9523422822 (保)<br>1 200021530601122 アッ<br>事業者一覧<br>「万弼訳 事業者的 事<br>・ 1 ・ ・                                                                                                    | 事業者名         工事名称           基金講説         ブー次工業流(株)           ブー次工業流(株)         第二次第二次第二次第二次第二次第二次第二次第二次第二次第二次第二次第二次第二次第                                                                                                    | <ul> <li>1単内容 ステータス</li> <li>225</li> <li>225</li> <li>225</li> <li>225</li> <li>225</li> <li>225</li> <li>225</li> <li>225</li> <li>225</li> </ul>                                                                                                    | 1000/201 「1000-11111」<br>1000/201 「1000-11111」<br>1000/201 「1000-11111」<br>1000/201 「1000-11111」<br>1000/201 「1000-11111」                                                                                                    | (今—)(2011)<br>代表教者:<br>二次建築 |                                                                                                    | 0 (新税2)<br>下位編制登録が<br>① 「はしい                                  | D<br>院Tualute.<br>」を押します。                                              |                               | 於端前 *                                      |
| 次数 事業者iの<br>元頃 39005525422822 (株)<br>1 2mm2151064122 アッ:<br>事業者一覧<br>52600 事業者にの 事<br>96131765752422 業 (オ<br>・・・・・                                                                                                    | 事業者名 工事名称<br>為全違辺<br>プー次工務県(株)<br>定立立道<br>キ)                                                                                                    | <ul> <li>1単内容 ステータス</li> <li>計算<br/>登録</li> <li>就設業済用兼句編集局 建設業</li> </ul>                                                                                                    | 1999年14<br>1999年14<br>1999年14日<br>1999年14日<br>1999年14日<br>1999年14日<br>1999年14日<br>1999年14日<br>1999年14日<br>1999年14日<br>1999年14日<br>1999年14日<br>1999年14<br>1999年14<br>1999<br>1999                                                                                                    | (ケーン会員)<br>代表者名<br>二次建築     |                                                                                                    | 0 備税2<br>下位備制登録が<br>① 「はしい                                    | B<br>院7Uました。<br>」を押します。                                                | <b>1</b>                      | Ban -                                      |
| 次数 事業者的<br>元頃 39009525422822 (株)<br>1 200021530581122 アッパ<br>事業者一覧<br>予護派 事業者的 事<br>96131765752422 227<br>第 1 1<br>1 1<br>1 2000215352422 227<br>第 1<br>1 1<br>1 1<br>1 2000215352422 22<br>1 1<br>1 1<br>1 2000215352422 22<br>1 1<br>1 1<br>1 1<br>1 1<br>1 1<br>1 1<br>1 1 | <ul> <li>事業者名 工事名称</li> <li>基金環辺</li> <li>ブー次工業皿(株)</li> <li>業者名 建調業許可書与種類</li> <li>デムニク環</li> <li>株)</li> <li>検索結果が表示</li> <li>(の)該ち当すろ(行送)</li> </ul>                                                                                                    |                                                                                                    | 1000-201 FODEL (11/) (<br>1000-201 F<br>1000-201 F<br>1000-                                                                                                    | (5>20日)<br>代表符名<br>二次 建築    | Contraction of the sector                                                                                                    | 0 (高校2)<br>下位偶別登録か<br>① 「(よい)                                 | が<br>院Tualute.<br>」を押します。                                              |                               | (2) (1) (1) (1) (1) (1) (1) (1) (1) (1) (1 |
| 次数 事業者iD<br>元頃 390/0523-02822 (株)<br>1 2mm2151064122 アッ:<br>事業者一覧<br>うび前所 事業者ID<br>事 96131765752422 気で<br>第 (本)<br>単位無許可欺でCCUS未豊体の4<br>事業者名、                                                                                                    | <ul> <li>●業者名 工争名称</li> <li>         参会講説         <ul> <li>ブー次工業品(株)</li> <li>デムニ次連</li> <li>検索結果が表示</li> <li>⑨該当する行達</li> <li>ンを遅れします</li> </ul> </li> </ul>                                                                                                    | <ul> <li>・1単内部 ステータス</li> <li>第39</li> <li>第39</li> <li></li></ul>                                                                                                    | 1999年1日<br>1999年日<br>1993年日<br>第75年1日日<br>150-130<br>7                                                                                                    | (5>201)<br>代表指名<br>二次建築     |                                                                                                    | 0 備税2<br>下位備制登録か<br>① 「はい                                     | が<br>院70ました。<br>」を押します。                                                |                               | 298 <b>m</b> •                             |
| 次数 事業者的<br>元減 30000525422822 (株)<br>1 2mm21530681122 アッソ<br>事業者一覧<br>・ 1 ・ ・<br>建設地評可繁でCCUS未要様の4<br>事業者名                                                                                                    | <ul> <li>●業者名 工争名物</li> <li>※会議設</li> <li>プー次工業誌(株)</li> <li>深着名 建築業計可能与機構</li> <li>デムニ次課</li> <li>検索結果が表示</li> <li>⑨該当する行達</li> <li>ンを選択します</li> <li>(0)設定ボタンク</li> </ul>                                                                                                    | <ul> <li>・1単内省 ステータス</li> <li>注意</li> <li>注意</li> <li>注意</li> <li>注意</li> <li>注意</li> <li>注意</li> <li>注意</li> <li>注意</li> <li>注意</li> <li>注意</li> <li>注意</li> <li>注意</li> <li>注意</li> <li>注意</li> <li>注意</li> <li>注意</li> <li>注意</li> <li>注意</li> <li>注意</li> <li>注意</li> <li>注意</li> </ul>                                                                                                    | 1990年4<br>1990年4<br>1990<br>1990<br>1990<br>1990<br>1990<br>1990<br>1990<br>1990<br>1990<br>1990<br>1990<br>1990<br>1990<br>1990<br>1990<br>1990<br>1990<br>1990<br>1990<br>1990<br>1990 | (テーン2日) 代表所名 二次建築           |                                                                                                    | 0 信税2<br>ToleBlash<br>① 「はい<br>②設定さ<br>ステータ                   | 院TUBUE.<br>」を押します。                                                     | 手点では、                         | 24m *                                      |
| 次数 事業者的<br>元請 3900/0523-422822 (株)<br>1 200021530001122 アッソ<br>事業者一覧<br>96131765752422 5元<br>第 96131765752422 5元<br>第 1 96131765752422 5元<br>第 (計<br>・ 1 ・ ・                                                                                                    | <ul> <li>●業者名 工争名称</li> <li>※会議設</li> <li>プー次工業品(株)</li> <li>パー次工業品(株)</li> <li>(株)</li> <li>((th)</li> <li>(th)</li> <li>(th)</li> <li>(th)</li> <li>(th)</li> <li>(th)</li> <li< td=""><td><ul> <li>ユーサNis ステータス</li> <li>ゴリ<br/>()         ()         ()         ()         ()         ()         ()         ()         ()         ()         ()         ()         ()         ()         ()         ()         ()         ()         ()         ()         ()         ()         ()         ()         ()         ()         ()         ()         ()         ()         ()         ()         ()         ()         ()         ()         ()         ()         ()         ()         ()         ()         ()         ()         ()         ()         ()         ()         ()         ()         ()         ()         ()         ()         ()         ()         ()         ()         ()         ()         ()         ()         ()         ()         ()         ()         ()         ()         ()         ()         ()         ()         ()         ()         ()         ()         ()         ()         ()         ()         ()         ()         ()         ()         ()         ()         ()         ()         ()         ()         ()         ()         ()         ()         ()         ()         ()         ()         ()         ()         ()         ()         ()         ()         ()         ()         ()         ()         ()         ()         ()</li></ul></td><td>1999年1日<br/>1999年1日<br/>1999年日<br/>1999年日<br/>19</td><td>(5-201)<br/>代表指名<br/>二次建築</td><td></td><td>0 倍散2<br/>下位線別登録か<br/>① 「はい<br/>②設定され<br/>ステータ</td><td>院<br/>院了しました。<br/>」を押します。<br/>れました。この時<br/>スが未承認と表示</td><td><b>りたい</b><br/>特点では、<br/>えされます。</td><td></td></li<></ul> | <ul> <li>ユーサNis ステータス</li> <li>ゴリ<br/>()         ()         ()         ()         ()         ()         ()         ()         ()         ()         ()         ()         ()         ()         ()         ()         ()         ()         ()         ()         ()         ()         ()         ()         ()         ()         ()         ()         ()         ()         ()         ()         ()         ()         ()         ()         ()         ()         ()         ()         ()         ()         ()         ()         ()         ()         ()         ()         ()         ()         ()         ()         ()         ()         ()         ()         ()         ()         ()         ()         ()         ()         ()         ()         ()         ()         ()         ()         ()         ()         ()         ()         ()         ()         ()         ()         ()         ()         ()         ()         ()         ()         ()         ()         ()         ()         ()         ()         ()         ()         ()         ()         ()         ()         ()         ()         ()         ()         ()         ()         ()         ()         ()         ()         ()         ()         ()         ()         ()         ()         ()</li></ul>                                                                                                    | 1999年1日<br>1999年1日<br>1999年日<br>1999年日<br>19           | (5-201)<br>代表指名<br>二次建築     |                                                                                                    | 0 倍散2<br>下位線別登録か<br>① 「はい<br>②設定され<br>ステータ                    | 院<br>院了しました。<br>」を押します。<br>れました。この時<br>スが未承認と表示                        | <b>りたい</b><br>特点では、<br>えされます。 |                                            |
| 次数 事業者的<br>元減 30000523-622822 (保)<br>1 2mm21530001122 アッソ<br>事業者一覧<br>・ 1 ・ ・<br>建設地評可驚でCCUS未登録のが<br>事業者名<br>で供者名                                                                                                    | <ul> <li>*業者名 工手名特</li> <li>※会講記</li> <li>プー次工業誌(株)</li> <li>※着名 建築業計可能与機構</li> <li>*(株)</li> <li>*(株)</li> <li>*(*(*))</li> <li>*(*(*))</li> <li>*(*(*))</li> <li>*(*(*))</li> <li>*(*(*))</li> <li>*(*(*(*(*)))</li> <li>*(*(*(*(*(*(*(*(*(*(*(*(*(*(*(*(*(*(*(</li></ul>                                                                                                    | <ul> <li>・1単内に ステータス</li> <li>・1単内に ステータス</li> <li>・1単向に ステータス</li> <li>・1単向に ステータス</li> <li>・1<td>1900年14<br/>1900年14<br/>第回新聞 所指地<br/>単同都称地2150地<br/>150-130</td><td>(テーン2日) 代表野名</td><td></td><td>0 信税2<br/>下位保密室跡<br/>① 「はい<br/>②設定され<br/>ステータ、</td><td>院プしました。<br/>」を押します。<br/>のであるです。<br/>れました。この時<br/>スが未承認と表示<br/>I#8巻・I単内容 スアー</td><td>手点では、<br/>えされます。</td><td></td></li></ul> | 1900年14<br>1900年14<br>第回新聞 所指地<br>単同都称地2150地<br>150-130                                                                                                    | (テーン2日) 代表野名                |                                                                                                    | 0 信税2<br>下位保密室跡<br>① 「はい<br>②設定され<br>ステータ、                    | 院プしました。<br>」を押します。<br>のであるです。<br>れました。この時<br>スが未承認と表示<br>I#8巻・I単内容 スアー | 手点では、<br>えされます。               |                                            |
| 次数 事業者的<br>元請 3900/9523-422822 (株)<br>1 20002153000/172 アッソ<br>事業者一覧<br>・ 1 ・ ・<br>単数加修可繁でCCUS未数級の4<br>事業者名<br>で具者名                                                                                                    | <ul> <li>●業者名 工争名称</li> <li>※会議設</li> <li>プー次工業品(株)</li> <li>プー次工業品(株)</li> <li>(株)</li> <li>((th)</li> <li>(th)</li> <li>(th)</li> <li>(th)</li> <li>(th)</li> <li>(th)</li> <li>(th)</li> <li>(th)</li> <li>(th)</li></ul>                                                                                                    | <ul> <li>ユーサNis ステータス</li> <li>建設業が可用中国編集 建設業</li> <li>またれます。</li> <li>またれます。</li> <li>またれます。</li> <li>またれます。</li> <li>またれます。</li> <li>またれます。</li> </ul>                                                                                                    | 1000/201 FODEL(111/)<br>1000/201 所在地<br>学习新校校区的地<br>150-130                                                                                                    | (ケーン名)<br>代表指名<br>二次建築      |                                                                                                    | 0 (前税2)<br>下位綱別登録3<br>① 「はい<br>②設定さ<br>ステータ<br>事業者名<br>利 等金譲取 | RETUBLE: Jを押します。<br>れました。この時 スが未承認と表示<br>1単名用・1単相語 ステー<br>登録           | ▶<br>ま点では、<br>えされます。<br>→33   |                                            |

## (参考資料1)施工体制登録の方法(追加・変更) <下請事業者の承認>

|                              | 510.周期             | hyd .                              |
|------------------------------|--------------------|------------------------------------|
|                              | 100000000          |                                    |
| 建設キャリアアップシステム                | 540_52-816         |                                    |
| Construction Careerup System | 10,000 - 500       | 5 530050 and                       |
|                              | 620_MET.(##8)200   | <ol> <li>②「620施工体制登録メニュ</li> </ol> |
|                              | 10、施工体制管理          | ー」をクリックします。                        |
|                              | 11.美工林和パターン費       | ③「40_承認要請リスト」をク                    |
| /6x2K 🛅                      |                    | リックします。                            |
|                              | 20_15年前前日          | 36098605261021 土水道                 |
| 02/0-                        | 21_作業員名間パターン<br>登録 |                                    |
| ■ ① I D とパフワードを入力し           | 20 甲苯基酚合意          | 現単一覧 (所能接続者が成業している現場)              |
| I ログインをクリックします。              | 3 0 8/20807.5      | 現場の 現場名                            |
| 事業者責任者または階層管理者               | THE ACTION         | アーダかありません。                         |
| のIDが操作可能です。                  | ring, russies a    | 現場一覧 (元請として登録している現場)               |
|                              | 20,7566556C        | Rund Runs                          |
|                              | 110_即常言管理          | データがありません。                         |

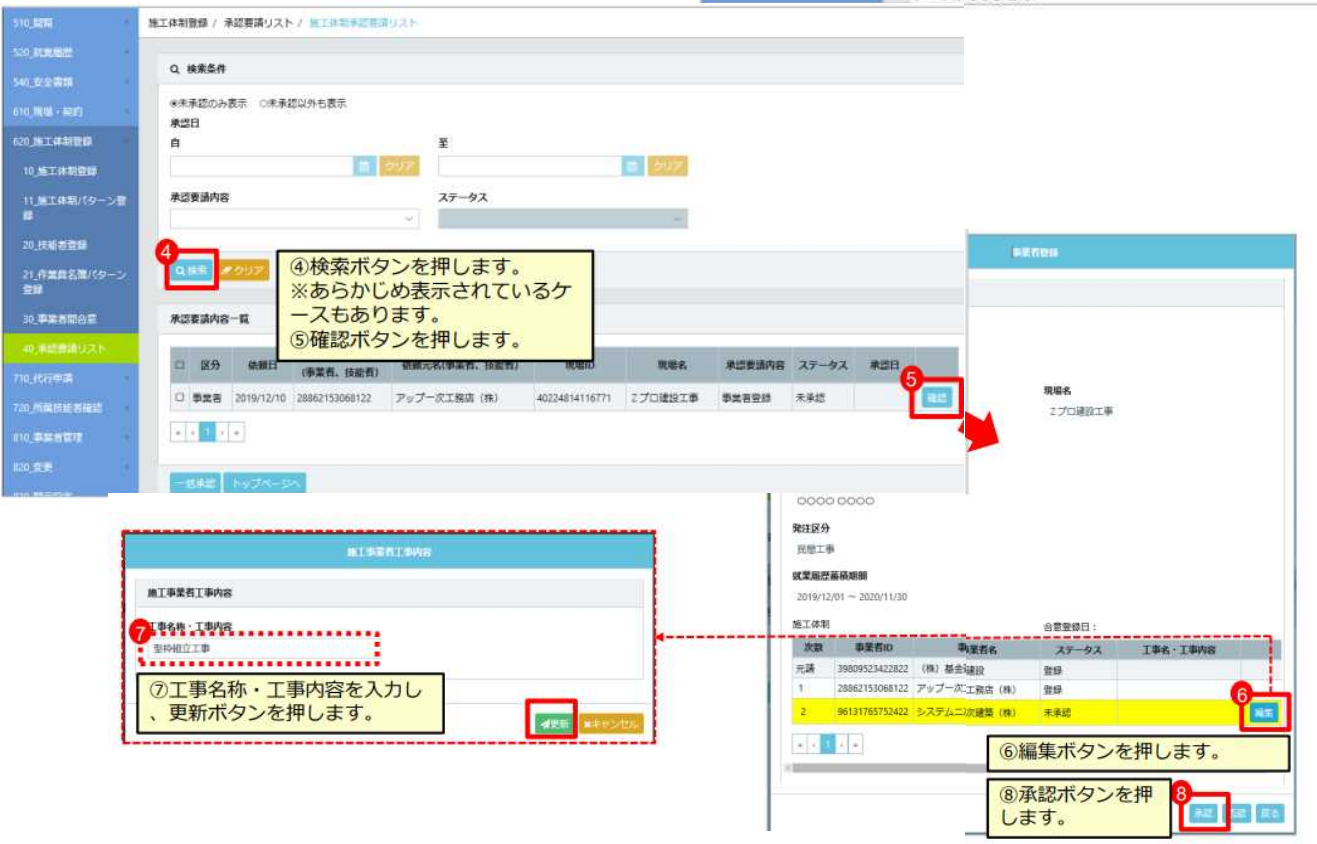

## (参考資料1)施工体制登録の方法(追加・変更) <下請事業者の承認>

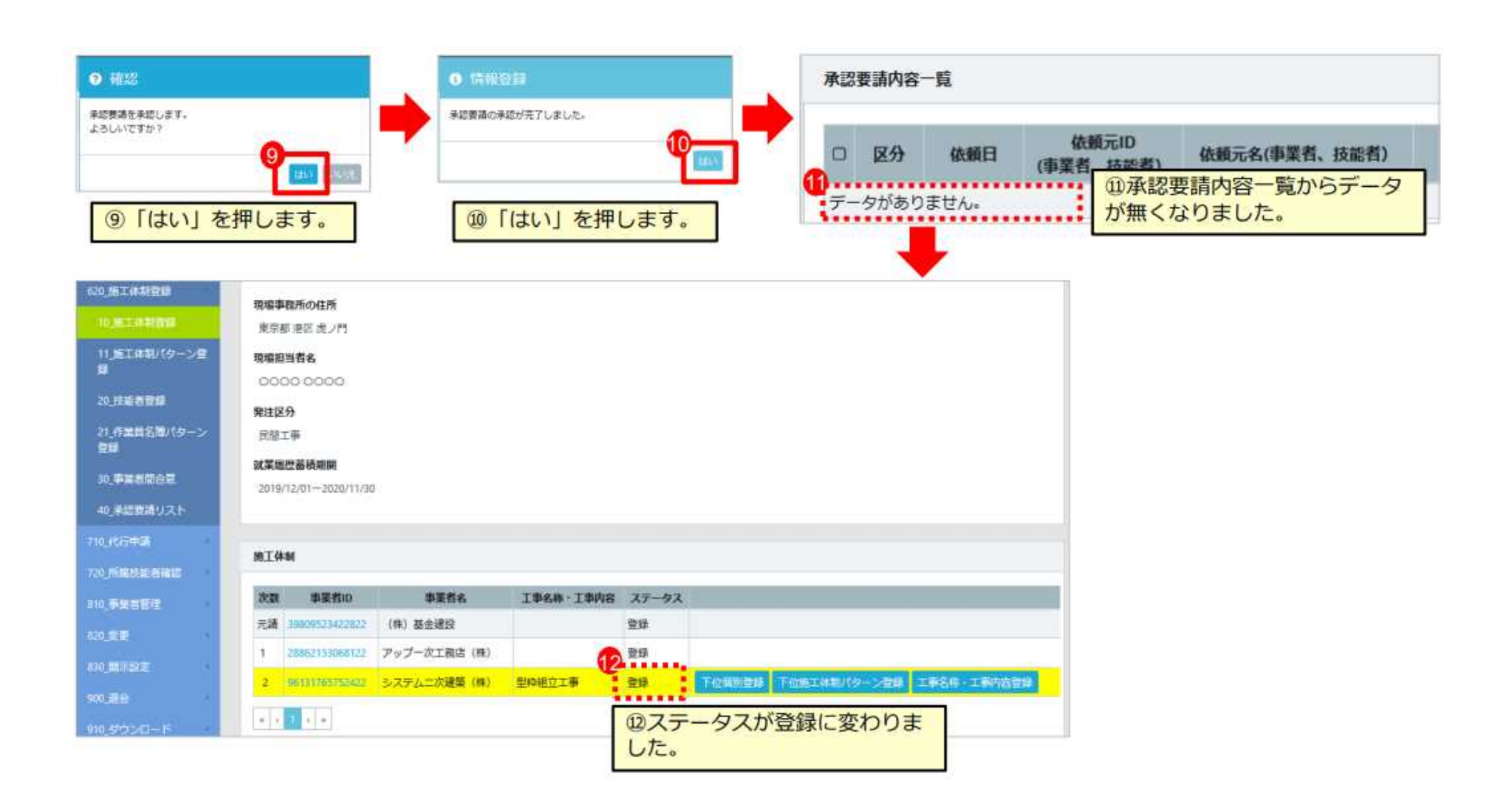

## (参考資料2)施工体制登録の方法(未登録事業者が後日事業者登録を行った場合の対応)

| <b>U</b> [P] =                       |                                                                                   |                                                                             | 事業者基金2 ▼   |                                                                       |                                                   |
|--------------------------------------|-----------------------------------------------------------------------------------|-----------------------------------------------------------------------------|------------|-----------------------------------------------------------------------|---------------------------------------------------|
| 10_閲覧 《                              | 施工体制登録                                                                            |                                                                             |            | ①CCUS未登録事業者の直近上位事業者                                                   | СП                                                |
| 20_就業履歴                              | <b>規場ID</b><br>99190759824771                                                     | <b>境場名</b><br>虎ノ門遮休二日実証実験現場(テスト)                                            |            | ダイン                                                                   |                                                   |
| 40_安全書類                              | 現場事務所の住所                                                                          |                                                                             |            | ②620_施工体制登録10_施工体制登録に                                                 |                                                   |
| 10_現場·契約                             | 東京都 港区 虎ノ門                                                                        |                                                                             |            | 当現場を選択し、他上体制を表示させる                                                    |                                                   |
| 20_施工体制登録<br>10_施工体制登録               | 現場担当者名<br>0000 0000                                                               |                                                                             |            |                                                                       |                                                   |
| 11_施工体制パターン登                         | 発注区分                                                                              |                                                                             |            | 施工体制事業者識択                                                             |                                                   |
| 録<br>20_技能者登録                        | 公共工事(国)<br>就業履歴蓄積期間                                                               |                                                                             |            | 施工体制に登録されたCCUS未登録事業者を、CCUS登録事業者へ置換え登録します。<br>置換え登録する事業者を選択してください。     | ④ポップアップ画面が立ち上が<br>るので、取得したCCUS事業者                 |
| 21_作業員名簿パターン<br>登録                   | 2021/10/01~2023/09/30                                                             |                                                                             |            | ● 事業書検索より進択 ○代理手続き合意活事業者リストより進択 ○主に登録する事業者リストより進択<br>事業者(1) (5727571) | IDを入力し、検索ボタンを押下                                   |
| 30_事業者間合意                            | 施工体制                                                                              |                                                                             |            | 002963445786522<br>#¥看≰ 002163                                        | ⑤事業者一覧に該当の事業者が<br>表示されるので行選択欄にある                  |
| 40_東認要請リスト<br>110_代行申請<br>20.所属技能者確認 | 施工体制に登録されたCCUS未登録事業者を、CCUS<br>CCUS未登録事業者の下位に、ステータスが未承認<br>未承認の事業者が、施工体制承認要請への合意後に | 登録事業者へ置換え登録する場合は「置換」ボタンを押してください。<br>7章業者がいる場合は置換え登録出来ません。<br>置換え登録が可能となります。 |            | 建設業許可勝号 [ <u>1177/026]</u><br>建設業許可勝号種類 建設業許可勝号                       | ラジオボタンを押下したうえで、<br>設定ボタンを押下                       |
| 10 事業考管理                             | 次数 事業者ID 事業者名                                                                     | 工事名・工事内容 ステータス                                                              |            |                                                                       |                                                   |
|                                      | 元請 125463211452122 【#111111111111111111111111111111111                            | 登録                                                                          |            |                                                                       |                                                   |
| 20_会更                                | 1 845693211449122                                                                 | 登録 個別登録 パターン登                                                               | 绿 工事内容編集 3 |                                                                       |                                                   |
| 330_開示設定                             | 2 CCUS未登録 CCUS建設                                                                  | 登録 個別登録                                                                     | 工事内容編集     | Q 後赤 <b>ク</b> リア                                                      |                                                   |
| ло <u>-</u> 9070-р                   | 3 548963445452122 【##################################                             | 登録                                                                          | 工事內容編集     | 事業者一覧                                                                 |                                                   |
|                                      | « ( <mark>1</mark> ) »                                                            |                                                                             |            | 行選択 事業者ID 事業者名 建設業許可當号種類 建設業許可當号振興局 建設業許可當号<br>(CIIIS建5)              | 所在地         代表者名         主に登録するリス           トへの登録 |
|                                      | <b>戻</b> る                                                                        |                                                                             |            |                                                                       | 1942-12 S∃D                                       |
|                                      |                                                                                   |                                                                             |            |                                                                       | (5)                                               |
|                                      |                                                                                   |                                                                             |            |                                                                       | 武法                                                |

#### ? 確認

| CCUS未登録事業者を、選択されたCCUS登録事業者で置換え登録<br>します。<br>置換え登録するとCCUS未登録事業者には戻せません。<br>誤った事業者を置換え登録した場合は、該当の施工体制を削除し |                     |                     | 施丁体             | 制                                                          |                       |                         |        |                  |        |    |
|----------------------------------------------------------------------------------------------------|---------------------|---------------------|-----------------|------------------------------------------------------------|-----------------------|-------------------------|--------|------------------|--------|----|
|                                                                                                    |                     | 情報登録                |                 | 施工体制に登録されたCCUS未登録事業者を、CCUS登録事業者へ置換え登録する場合は「置換」ボタンを押してください。 |                       |                         |        |                  |        |    |
| く再登録していたたく必<br>よろしいですか?                                                                                 | 3要かありより。            | 選択した事業者への置換が完了しました。 | 未承次数            | <ul> <li>認の事業者が、施工体制</li> <li>事業者ID</li> </ul>             | 系認要請への合意後に置換え<br>事業者名 | 登録が可能となります。<br>工事名・工事内容 | ステータス  |                  |        |    |
| 置換処理は数分かかる場合があります。完了までお待ちくださ<br>い。                                                                      |                     | 元請                  | 125463211452122 | (株)                                                        |                       | 登録                      |        |                  |        |    |
|                                                                                                    |                     |                     | 2               | 002963445786522                                            | (株)<br>CCUS建設(株)      |                         | 登録     | 個別登録 パターン登録      | 工事内容編集 | 削除 |
|                                                                                                    |                     |                     | 3               | 548963445452122                                            | (株)                   |                         | 登録     |                  |        |    |
| (E<br>研                                                                                                 | 〕&⑦<br>筆認ポップアップ画面が. | 立ち上がるので、「はい」を押下     |                 | <ul><li>⑧施工体制</li><li>変更されて</li></ul>                      | の事業者ID欄 <br>いることを確    | の表示が「CC<br>認して終了        | US未登録」 | から<br>事業者<br>IDに |        | 22 |

## (参考資料3)施工体制技能者登録の方法(追加・変更) <所属事業者による>

|                                        | 510_505          | the Z                                                     |
|----------------------------------------|------------------|-----------------------------------------------------------|
| 建設キャリアアップシステム                          | 9.00_66.00.00    |                                                           |
| Construction Careerup System           | 540_0/2/2008     | 「施工年期」                                                    |
|                                        | 2 610_30 0 - 500 | (第14年) ② 1620_施工体制登録メニュ ました。                              |
|                                        | 620,除工体制数以       | -」をクリックします。                                               |
|                                        | 10_施工体制登録        | クします。                                                     |
| /0x9-F 🛅                               | 11、施工体制パター)      | ·注意 · · · · · · · · · · · · · · · · · ·                   |
| 1974-                                  | 3 20.0268894     | 技能看iD 氏名/Name                                             |
| ······································ | 21_作業員名簿パター      | 67886372495121      臣野技     シ     R1486371613721     技統一部 |
| 1 I D とパスワードを入力し、                      | 모바               |                                                           |
| ログインをクリックします。                          | 30, \$\$5065     | 現場一覧(所屋技能者が就業している現場)                                      |
| 事業者責任者、階層管理者また                         | 40」手総要請リスト       | truid truid                                               |
| は現場管理者のIDか操作可能<br>です。                  | 710_代订申請         | データがありません。                                                |

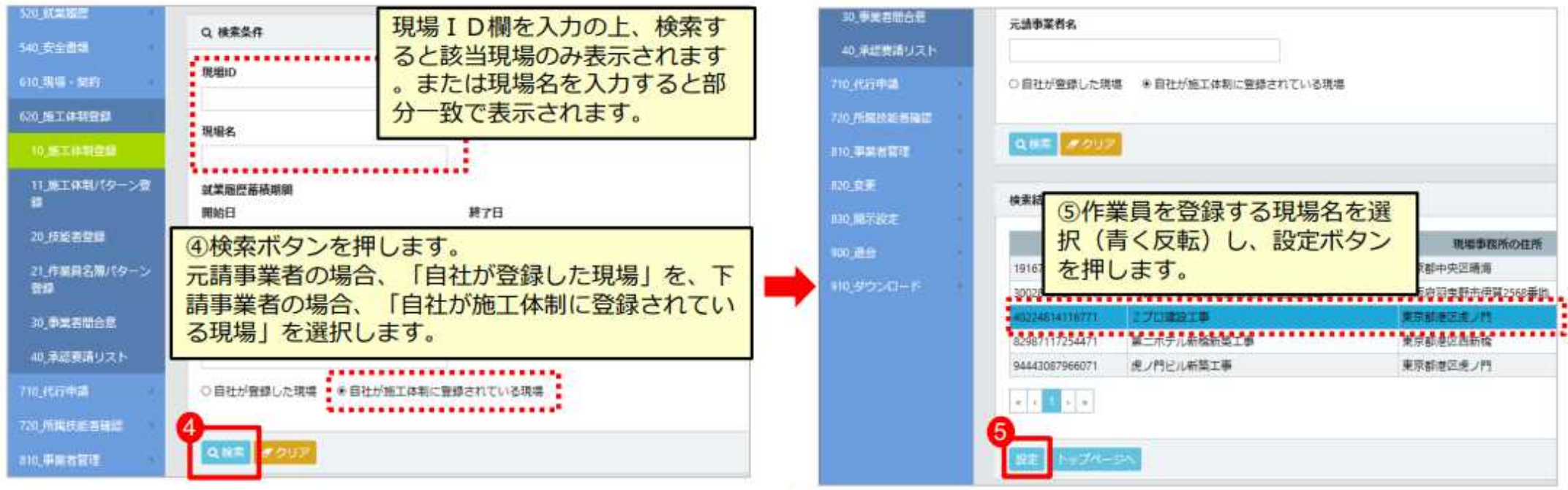

## (参考資料3)施工体制技能者登録の方法(追加・変更) <所属事業者による>

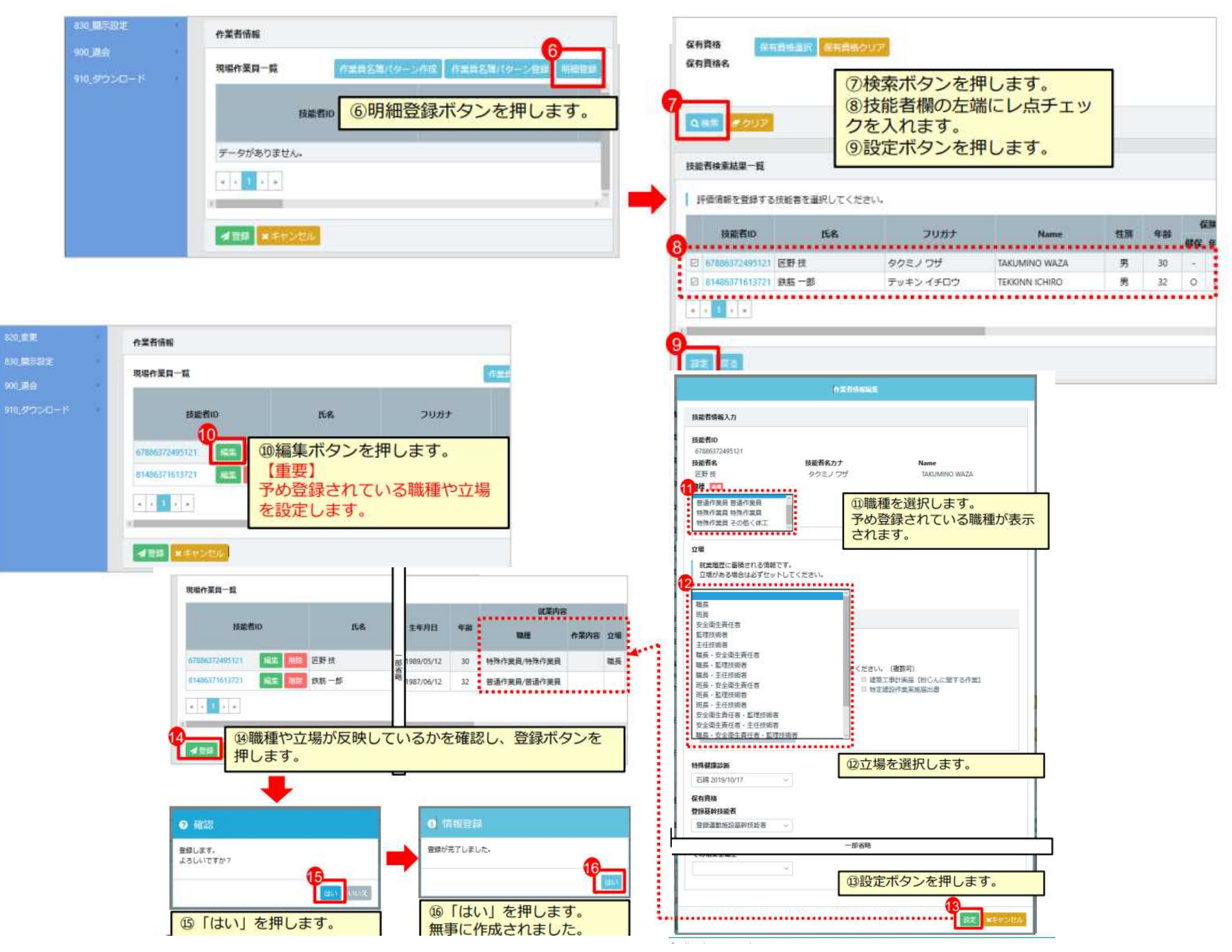

## (参考資料4)施工体制技能者登録の代行手続き

- 施工体制技能者登録は、元請事業者や上位下請事業者が、(技能者の所属事業者の同意を得て、)技能者本人や技能者本人の就業内容等の登録を代行することができます。
- 所属事業者が代行に同意する場合は「施工体制登録」に係る画面上で代理手続者による代行に「同意する」を表示します
- この場合、元請事業者や上位下請事業者は、施工体制への登録等のために技能者本人の情報を閲覧することができます。

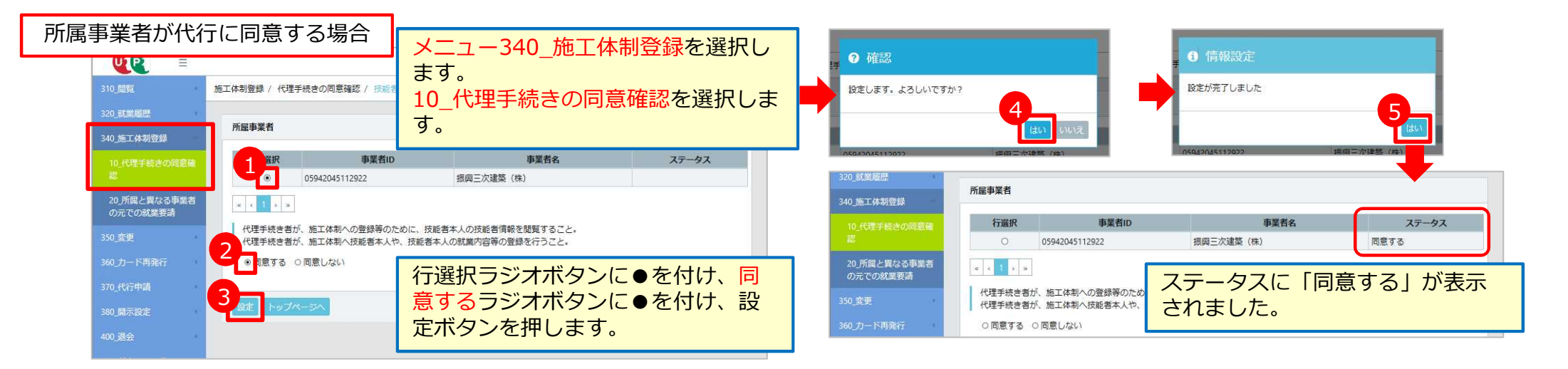

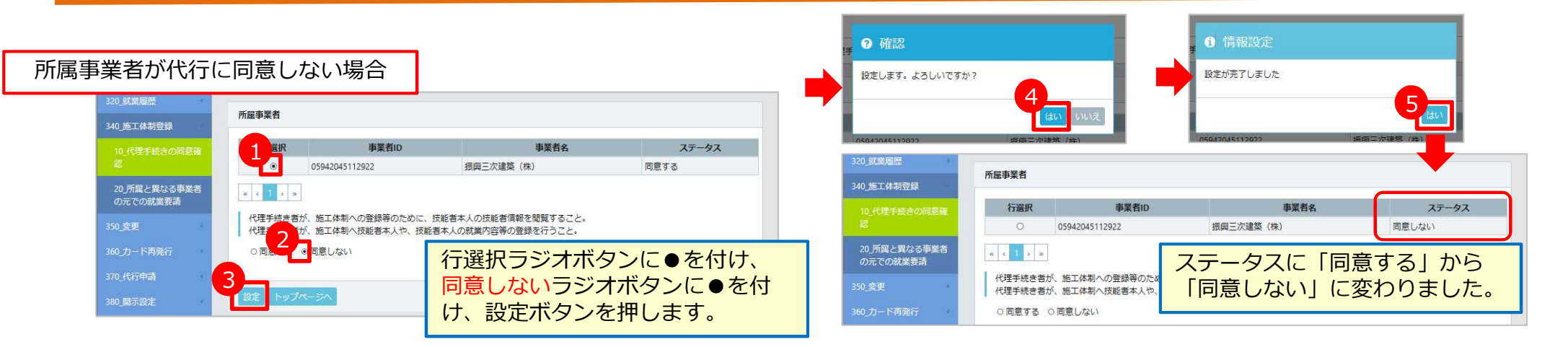

#### <注意事項>

この機能は、現場作業員一覧(作業員名簿)の登録を所属事業者ではない元請事業者や上位事業者が代わりにできるものです。 技能者自身の情報を元請事業者や上位下請事業者が容易に閲覧できるようになりますので、十分ご理解の上、同意してください。

#### (参考資料5) 就業履歴登録の直接入力・事後補正について)

○技能者がCCUSカードを忘れた場合など、就労翌月末まではCCUSへの直接入力・事後補正により就業履歴を蓄積することが可能 です。

○CCUSへの直接入力は、技能者本人又は所属事業者が行うことができますが、システム上で元請事業者の承認を得る必要があります。

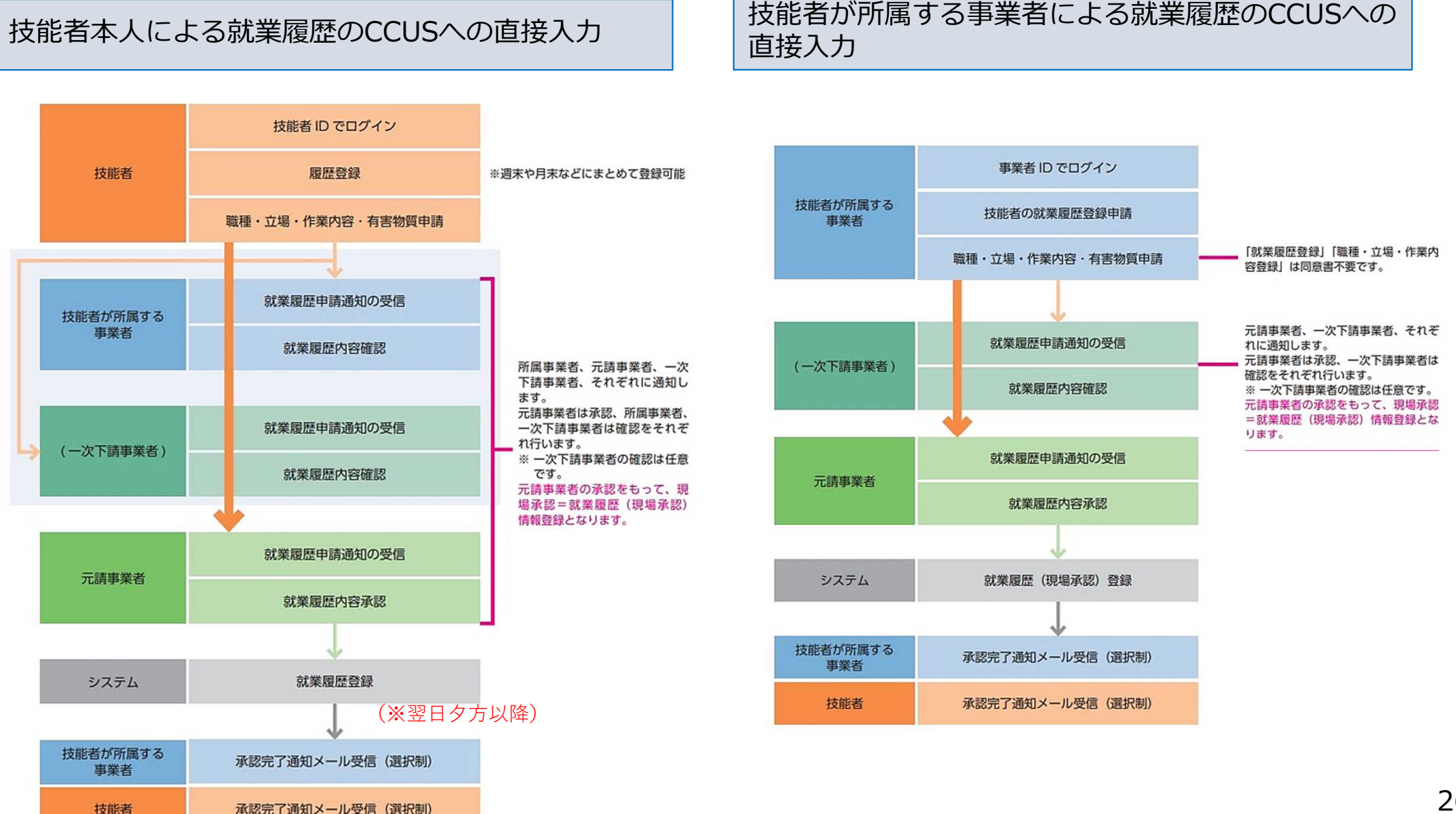

(参考資料6) 技能者個人の情報の取扱い

技能者登録に関する技能者個人の情報

<注意>不用意に『開示』に設定しないようご注意ください!

- 技能者登録時には技能者個人の情報はすべて「一括非開示」となっています。
- 技能者登録されている技能者個人の情報を他の事業者に開示するか・非開示とするかを選択することができます。
- 開示する場合(一括開示又は部分開示)は、技能者本人と所属事業者の双方が開示に同意することが必要です。

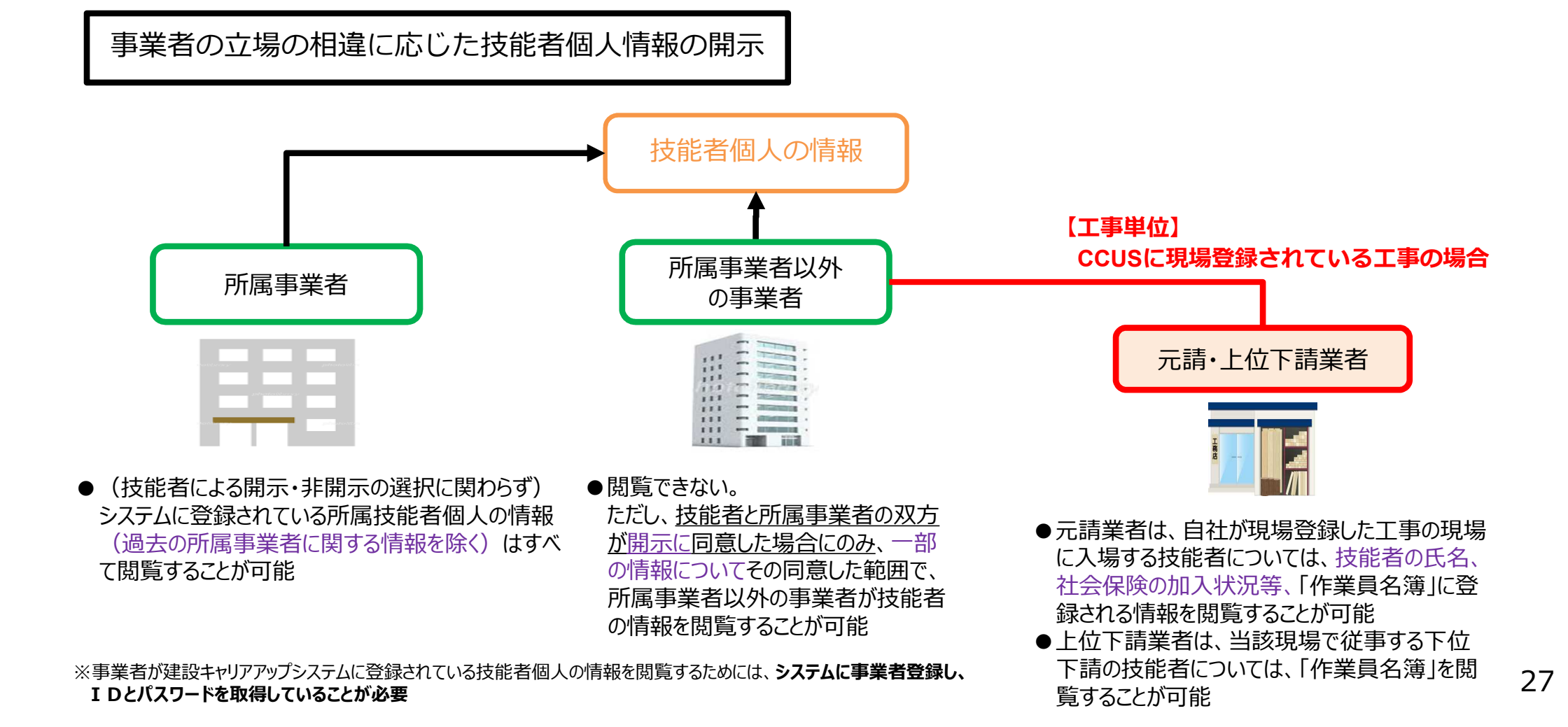

## (参考資料6) 技能者情報の開示・非開示の選択方法

● 初期登録時は全ての情報が非開示となっています。

● 技能者本人の情報を他の事業者に閲覧させるか、閲覧させないか選択できます。 (開示する場合、技能者本人と所属事業者が開示に同意することが必要です)

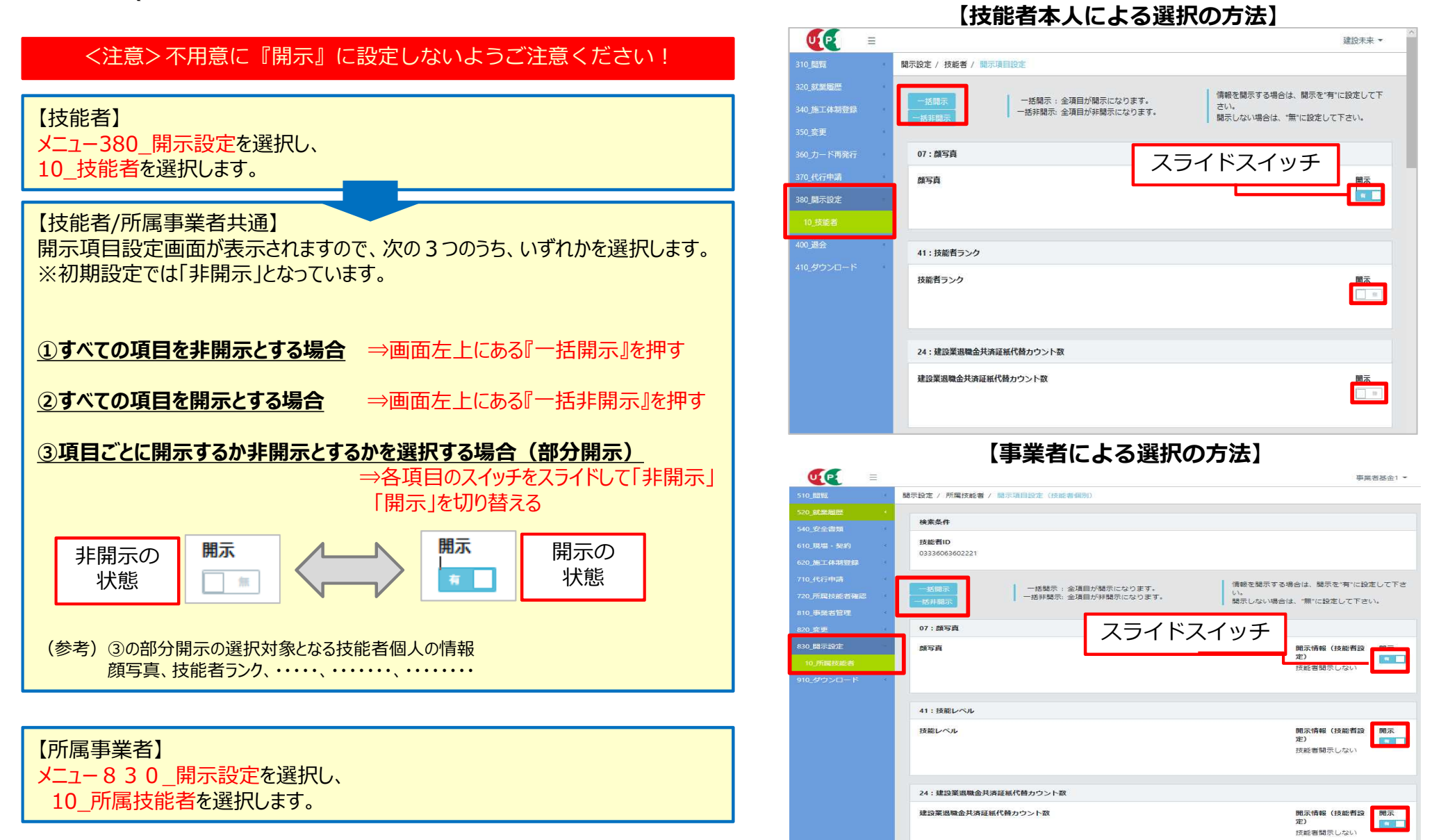